# ilimitada s.a.s.

Software + Servicios + Contenidos

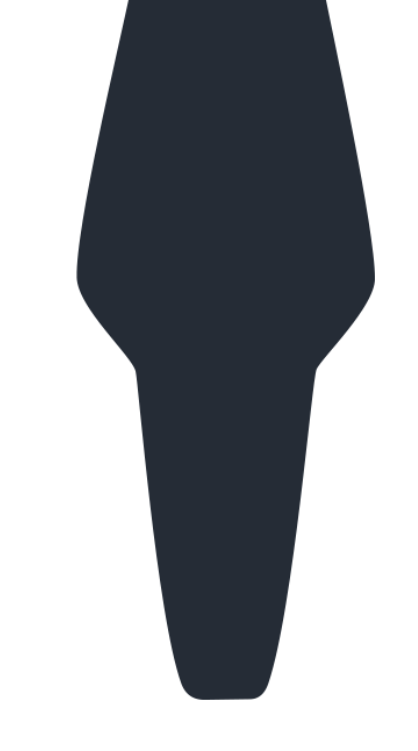

www.ilimitada.com.co

#### Información Exógena (Medios Magnéticos) 2018 Contai®

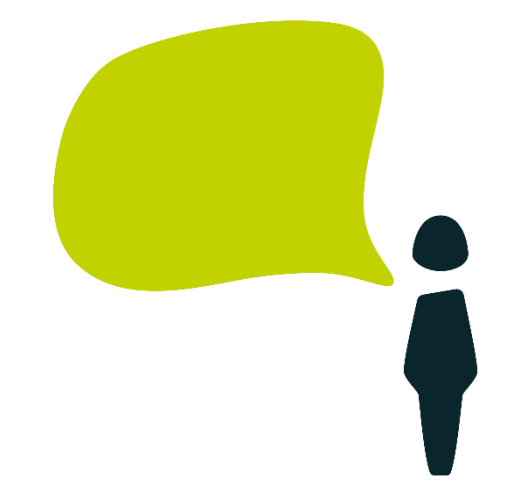

#### Temas

- Puntos Generales.
- Paso a paso en Contai®.
- Generación del certificado de ingresos y retenciones, para el formato 2276, en Contai®
- Pasos para importar los archivos XML en el prevalidador de la DIAN.

**A**(

El futuro premia la acción, no la intención

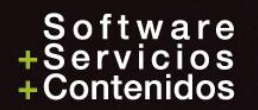

#### Generales

- Resolución 000060 30 de octubre 2017
- Resolución 000045 de 22-08-2018
- Se siguen manejando los archivos en formato XML
- Se agregaron nuevos formatos 5247 5248 5251 5252 5249 5250 de los contratos de colaboración empresarial
- Nuevos conceptos en los formatos
  - **1001**: 5066 5067
  - **1004**: 8316 8317 8318 8319 8320 8321 8322 8323 8324 8325 8326 8327
  - **1007**: 4005 4006 4007 4008 4009 4011 4012 4013
  - 1011: 8163 8164 8165 8166 8167 8168 8275 8276 8277 8278 8279 8280 8281 8282 8283 8284 8285 8286 8287 8288 8290 8291 8292 8293 8294 9036 9037 9038 9039 9040 9041 9042 9043 9044 9045 9046 9104 9105 9106 9207

#### Generales

- Las personas naturales y asimiladas, con ingresos brutos superiores a \$500.000.000 en el año gravable 2016 y que el 2018 la suma de los Ingresos brutos obtenidos por rentas de capital y rentas no laborales superen los cien millones de pesos (100.000.000).
- Las personas jurídicas, sociedades y asimiladas y demás entidades públicas y privadas obligadas a presentar declaración del Impuesto sobre la Renta y complementarios o de ingresos y patrimonio, con ingresos brutos superiores a \$100.000.000 en el año gravable 2016.

El futuro premia la acción,

• Otros según la Resolución 0000060 y 0000045.

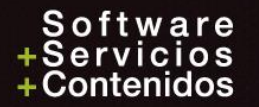

#### Generales

#### **Topes en los formatos:**

1001 Pagos y Abonos100.0001007 Ingresos500.0001006 IVA GeneradoSobre una base mínima de 500.000 (95.000)1008- 1009 Deudores y Pasivos1.000.000 o 500.000 si saldo mayor a 100 millones1010 AccionistasPasó de 1.000.000 a 3.000.000

#### Fecha inicio entrega:

Grandes Contribuyentes: Jurídicas y Naturales: 23 de abril 2019 8 de mayo 2019

AC

El futuro premia la acción,

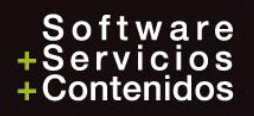

## Formatos eliminados

- Se eliminaron los formatos de:
  - Consorcios: 1043, 1045, 1585, 1586, 1587, 1588,
  - Mineros: 1046, 1048, 1049, 1050, 1051, 1052
  - Mandato: 1016, 1017, 1018, 1027, 1054,1055
  - Bonos electrónicos para el pago de trabajadores 2278

mia la acción.

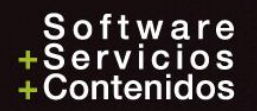

## Nuevos formatos

| Tipo Contrato | 1: Mandato o Admon Deleg                               | ~ |
|---------------|--------------------------------------------------------|---|
|               | 1: Mandato o Admon Deleg<br>2: Consorcios-Uniones Temp |   |
|               | 3: Mineros                                             | ¥ |

Id Fideicomiso 12345678912345

#### CONTRATOS DE COLABORACION EMPRESARIAL.

Las personas o entidades que celebren contratos de colaboración tales como:

- Consorcios o uniones temporales •
- Contratos de mandato o administración delegada
- Contratos de exploración y explotación de hidrocarburos, gases y minerales
- 5247 Pagos o abonos en cuenta y retenciones practicadas
- Valor total de los ingresos recibidos y de las devoluciones, rebajas y descuentos 5248 Valor del IVA descontable y el valor de IVA resultante por devoluciones en ventas anuladas,
- 5249 rescindidas o resueltas

Valor del IVA generado, el valor del impuesto al consumo y el valor del IVA recuperado en devoluciones en compras anuladas, rescindidas o resueltas 5250

- Valor del saldo de los deudores por concepto de créditos activos a 31 de diciembre 5251
- Valor del saldo de los pasivos a 31 de diciembre 5252

## Se convirtieron en...

|                         |                       |                 | Formato | Тіро        |
|-------------------------|-----------------------|-----------------|---------|-------------|
| Grupos                  | Grupos Formato actual |                 | nuevo   | de contrato |
| ada                     | 1016                  | Pagos           | 5247    |             |
| e ge                    | 1017                  | Ingresos        | 5248    |             |
| lato<br>Dell            | 1018                  | Cxc             | 5251    | 1           |
| and<br>n. I             | 1027                  | Схр             | 5252    |             |
| Má<br>Mó                | 1054                  | Iva descontable | 5249    |             |
| Adi                     | 1055                  | Iva generado    | 5250    |             |
| dı                      | 1043                  | Pagos           | 5247    |             |
| ios<br>Ten              | 1045                  | Ingresos        | 5248    |             |
| orci<br>es <sup>-</sup> | 1585                  | Iva descontable | 5249    | 2           |
| nsc                     | 1586                  | Iva generado    | 5250    |             |
| Co<br>Uni               | 1587                  | Cxc             | 5251    |             |
| ×                       | 1588                  | Схр             | 5252    |             |
|                         | 1046                  | Pagos           | 5247    |             |
| S                       | 1048                  | Ingresos        | 5248    |             |
| ero.                    | 1049                  | Iva descontable | 5249    | 3           |
| line                    | 1050                  | Iva generado    | 5250    |             |
| 2                       | 1051                  | Схс             | 5251    |             |
|                         | 1052                  | Схр             | 5252    |             |

#### Tipos de contratos

- 1. Mandato y/o Admón Delegada
- 2. Consorcio y/o Unión temporal
- 3. Mineros

### Cambio de la versión en el formato

1001 Pagos o abonos, pasó a 10

## Quitaron las columnas

| Campo  | Descripción                                             |
|--------|---------------------------------------------------------|
| dv     | Dígito de verificación                                  |
| simp   | Retención en la fuente asumida IVA Régimen Simplificado |
| rcree  | Retención en la fuente practicadas CREE                 |
| rasumc | Retención en la fuente asumidas CREE                    |

ACC

El futuro premia la acción,

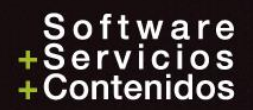

## Cambio de la versión en el formato 1007 Ingresos recibidos, pasó a 9 Quitaron las columnas

| Campo | Descripción                                                         |
|-------|---------------------------------------------------------------------|
| ipro  | Ingresos brutos recibidos por operaciones propias                   |
| icon  | Ingresos a través de Consorcio o Uniones temporales                 |
| iman  | Ingresos a través de contratos de mandato o administración delegada |
| iexp  | Ingresos a través de exploración y explotación de minerales         |
| ifid  | Ingresos a través de fiducia                                        |
| iter  | Ingresos recibidos a través de terceros                             |

AC(

El futuro premia la acción,

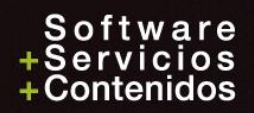

## Cambio de la versión en el formato

2276 Ingresos y Retenciones por rentas de trabajo y de pensiones, pasó a 2

Columnas:

| pasa | Pagos por Salarios                     |
|------|----------------------------------------|
| paec | Pagos por emolumentos<br>eclesiásticos |
| paho | Pagos por honorarios                   |
| pase | Pagos por servicios                    |
| paco | Pagos por comisiones                   |

| papre | Pagos por prestaciones<br>sociales                          |
|-------|-------------------------------------------------------------|
| pavia | Pagos por viáticos                                          |
| paga  | Pagos por gastos de<br>representación                       |
| patra | Pagos por<br>compensaciones trabajo<br>asociado cooperativo |
| potro | Otros pagos                                                 |

| pabo | Pagos realizados con<br>bonos electrónicos o de<br>papel de servicio,<br>cheques, tarjetas, vales,<br>etc.     |  |  |  |  |
|------|----------------------------------------------------------------------------------------------------|--|--|--|--|
| cein | Cesantías e intereses de<br>cesantías efectivamente<br>pagadas, consignadas o<br>reconocidas en el periodo     |  |  |  |  |
| peju | Pensiones de Jubilación,<br>vejez o invalidez                                                                  |  |  |  |  |
| apos | Aportes Obligatorios por<br>Salud                                                                              |  |  |  |  |
| apof | Aportes obligatorios a<br>fondos de pensiones y<br>solidaridad pensional y<br>Aportes voluntarios al -<br>RAIS |  |  |  |  |
| apov | Aportes voluntarios a<br>fondos de pensiones<br>voluntarias                                                    |  |  |  |  |

## Nueva opción

Otros \ Medios Magnéticos \ Año 2011 hasta 2018 \ Impresión Certificados

Sirve para imprimir los certificados de ingresos y retenciones, desde la información de la corrección de los medios magnéticos con los datos del formato 2276

| Certificado de Ingresos Formato 2276                    | i X                    |
|---------------------------------------------------------|------------------------|
| Año 2018 de<br>Nombre Empresa                           | entificación<br>Cédula |
| Nombre del Pagador                                      | C.C/Nit Pagador        |
| ļ                                                       |                        |
| Lugar Retención<br>Agencias, Sucursales y Filiales<br>1 |                        |
| ✓ Valores Aproximados al Múlti                          | plo de Mil más Cercano |
| Inicial<br>Nit                                          | <u> </u>               |
| Aceptar X Car                                           | ncelar 🛛 🖓 Ayuda       |

#### Formatos, Versiones y Nombre

- 1001 Versión 10. Pagos y abonos en cuenta y Retenciones practicadas
- **1003** Versión 7. Retenciones en la fuente que le practicaron
- 1004 Versión 7. Descuentos tributarios solicitados
- **1005** Versión 7. IVA Descontable de compras y devoluciones de ventas
- **1006** Versión 8. IVA Generado en ventas y devoluciones de compra
- **1007** Versión 9. Ingresos recibidos
- **1008** Versión 7. Saldo de cuentas por cobrar
- **1009** Versión 7. Saldo de cuentas por pagar
- **1010** Versión 8. Información de socios, accionistas y/o cooperados
- **1011** Versión 6. Declaraciones Tributarias Rentas exentas
- **1012** Versión 7. Declaraciones Tributarias
- **1647** Versión 2. Ingresos recibidos para terceros
- **2275** Versión 1. Ingresos no Constitutivos de renta ni ganancia ocasional
- **2276** Versión 2. Información de Ingresos y Retenciones por Rentas de Trabajo y de Pensiones

El futuro premia la acción,

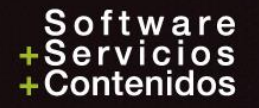

### Columnas de los formatos 1001

Pagos y abonos en Cuenta y Retenciones Practicadas

El futuro premia la acción,

- 1. Pago o abono en cuenta deducible
- 2. Pago o abono en cuenta no deducible
- 3. IVA mayor valor del costo o gasto deducible
- 4. IVA mayor valor del costo o gasto no deducible
- 5. Retención fuente practicada Renta
- 6. Retención fuente asumida Renta
- 7. Retención fuente practicada IVA Régimen común
- 8. Retención en la fuente practicada IVA no domiciliados

Quitaron:

- 1. Retención fuente asumida IVA Régimen Simplificado
- 2. Retención fuente practicada CREE
- 3. Retención fuente asumida CREE

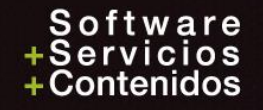

### Columnas del formato 1006

IVA Generado (Ventas y Devolución Compras)

- 1. Impuesto Generado
- 2. IVA recuperado en devoluciones en compras anuladas, rescindidas o resueltas
- 3. Impuesto al consumo

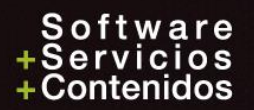

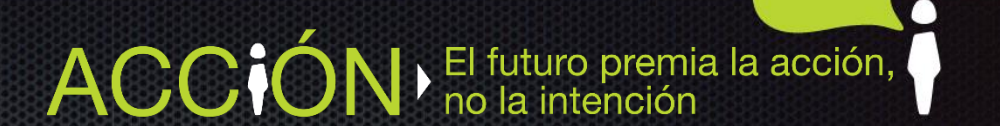

### Columnas del formato 1007

Ingresos Recibidos

- 1. Ingresos brutos recibidos
- 2. Devoluciones, rebajas y descuentos

#### Quitaron:

- 1. Ingresos a través de Consorcio o Uniones temporales
- 2. Ingresos a través de contratos de mandato o administración delegada

remia la acción,

- 3. Ingresos a través de exploración y explotación de minerales
- 4. Ingresos a través de fiducia
- 5. Ingresos recibidos a través de terceros

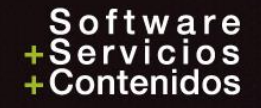

## Menú del programa

<u>O</u>tros

| <u>A</u> sientos automáticos     |                             |                                  |                                         |
|----------------------------------|-----------------------------|----------------------------------|-----------------------------------------|
| Conciliación bancaria            |                             |                                  |                                         |
| Medios Magnéticos                | Añ <u>o</u> 2011 hasta 2018 | <u>M</u> antenimientos           | <u>C</u> odificación de Formatos        |
| C <u>u</u> enta auxiliar 🔹 🕨     | Años <u>A</u> nteriores 🔸   | <u>G</u> eneración               | C <u>o</u> rrección                     |
| <u>Exportación</u> Superbancaria | <u>S</u> aldos a Favor 🕨    | <u>E</u> xportación Formatos XML | Co <u>d</u> ificación Centro de Costos  |
| Eormularios DIAN                 | <u>B</u> ogotá •            | Informes                         | <u>G</u> eneral                         |
|                                  |                             | Impresión <u>C</u> ertificados   | <u>M</u> enores Cuantías                |
|                                  |                             |                                  | Revisión C <u>u</u> entas               |
|                                  |                             |                                  | <u>R</u> evisión Campos Nits            |
|                                  |                             |                                  | <u>D</u> etallado por Nit               |
|                                  |                             |                                  | <u>C</u> odificación de Formatos        |
|                                  |                             |                                  | R <u>e</u> visión Valores x Cuenta-Nits |

#### Paso a paso

Puede ser también después de la generación 1. Revisión Archivo de Nits: 2. Codificación de Formatos: Solo los que tiene que informar Para los formatos: 5247 5248 5249 5250 5251 5252, 3. Codificación Centro de Costos: en el caso que por cada identificación del participante (Nit del mandante) tenga un rango de centro de costo 4. Generación: Todos o por rango de formatos 5. Informes: Revisarlos todos 6. Corrección: Permite adicionar, corregir registros (Los que no quiera que aparezcan, no los borre, déjelos con valor cero) 7. Exportación Formatos: Los definitivos en XML, los de Excel, solo para revisar 8. Generación Formato 2276: Rentas de Trabajo y Pensiones 9. Pre-Validador DIAN: Paso importante y obligatorio Cubos e importación codificación centro de costos **10.Otros: 11.Impresión de certificados:** Desde la información de medios magnéticos

#### 1. Revisión Archivo de NITs

|                 | 🕒 Mantenimiento de Nits |                         |         |                      |     |
|-----------------|-------------------------|-------------------------|---------|----------------------|-----|
|                 | Tabla Registro          |                         |         |                      |     |
| $\rightarrow$   | Nit                     | 98700500 1              |         |                      |     |
| $\rightarrow$   | Tipo                    | C: Cédula de ciudadanía | (13)    | $\sim$               |     |
|                 | Razón Social            | LOPERA LOPERA CARLOS    | ANDRES  |                      |     |
|                 | Razón Social Completa   | LOPERA LOPERA CARLOS    | ANDRES  |                      |     |
| <b>→</b>        | Primer Nombre           | CARLOS                  |         |                      |     |
| $ \rightarrow $ | Segundo Nombre          | ANDRES                  |         | Otros nombres (exóge | na) |
| $\rightarrow$   | Primer Apellido         | LOPERA                  |         |                      |     |
| $\rightarrow$   | Segundo Apellido        | LOPERA                  |         |                      |     |
|                 | Dirección               | CR 43A 18 SUR 174 LC 26 | 4 MALL  |                      |     |
|                 | Dirección Completa      | CR 43A 18 SUR 174 LC 26 | 4 MALL  |                      |     |
|                 | Ciudad                  | MEDELLIN                |         |                      |     |
|                 | Indicativo              | 05001 Teléfono          | 4446422 |                      |     |
|                 | Celular                 |                         |         |                      |     |
| $\rightarrow$   | E- <u>M</u> ail         | ilimitada@ilimitada.co  |         |                      |     |
|                 | Municipio               | 05001 MEDELLIN          |         |                      |     |
| $\rightarrow$   | País                    | 169 COLOMBIA            |         |                      |     |
|                 | Plazo                   | 0                       |         |                      |     |
|                 | Actividad Económica     | 0010 Asalariados        |         |                      |     |
|                 | Naturaleza              | N: Persona Natural.     |         | $\sim$               |     |
|                 | Tiene RUT               | $\checkmark$            |         |                      |     |
|                 | Activo                  | $\checkmark$            |         |                      |     |
|                 |                         |                         |         |                      |     |

#### Nota:

Sólo la información que se encuentra marcada con las flechas se exporta en la Información Exógena

#### Ficha Técnica de Nits

Opción: Archivos \ Ficha Técnica de Nits

En el caso de manejar un documento de identidad de más de 11 dígitos, se puede utilizar el campo *Nit largo* de la *Ficha Técnica de Nit*s para informar con ese nit largo los medios magnéticos, ejemplo el Permiso Especial de Permanencia (PEP)

| 🔒 Mantenimiento Ficha Téc | cnica de Nits 📃 📼 💌       |
|---------------------------|---------------------------|
| Tabla Registro            |                           |
| Nit                       | 98152966612               |
| Nit Largo                 | 981529666124896 Nit largo |
| Razón Social Completa     | PEREZ JOSE GREGORIO       |
| Dirección Completa        | AVENIDA MIRANDA 10-89     |
| E- <u>M</u> ail           |                           |
| Celular                   | 3896002090                |
| Plazo                     | 30                        |
| Actividad Económica       |                           |
| Naturaleza                | N: Persona Natural.       |

El futuro premia la acción,

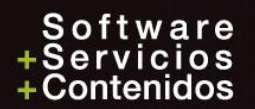

#### 2. Codificación de Formatos

- Si ya se tiene codificación del año pasado, el programa la copiará y sobre esa codificación se podrán hacer las modificaciones necesarias.
- Eliminar o adicionar formatos y rangos de cuentas.
- Recuerde revisar las cuentas creadas en el año, para que de ser necesario, sean adicionadas en un Formato – Concepto – Rango de cuentas.

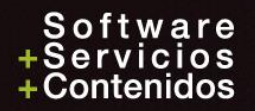

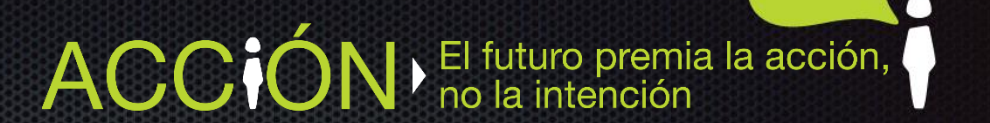

#### Codifique solo lo que tiene que reportar

| C        | 🕑 Mantenimiento Formatos 📃 💷 💌                                                                                 |            |                               |                  |              |               |  |  |
|----------|----------------------------------------------------------------------------------------------------|------------|-------------------------------|------------------|--------------|---------------|--|--|
| Ta       | Tabla Registro                                                                                                 |            |                               |                  |              |               |  |  |
| <u>(</u> | <u>C</u> ódigo Formato Generar identificación participante en contrato según codificación de centro de costos. |            |                               |                  |              |               |  |  |
| ł        | NUOVO                                                                                                    |            |                               |                  |              |               |  |  |
| 1        | Горе 0.00                                                                                                    |            |                               |                  |              |               |  |  |
|          | Concepto - Tipo de Operación                                                                                   | Cuenta Ini | Cuenta Fin                    | Tipo Valor       | Origen Valor | Tipo Contrato |  |  |
| 1        | 0000 No Aplica                                                                                                 | ×          |                               | P: Primer Valor  | Saldo Final  |               |  |  |
|          |                                                                                                    |            |                               |                  |              |               |  |  |
|          |                                                                                                    |            |                               |                  |              |               |  |  |
|          |                                                                                                    |            |                               |                  |              |               |  |  |
|          |                                                                                                    |            |                               |                  |              |               |  |  |
|          |                                                                                                    |            |                               |                  |              |               |  |  |
|          |                                                                                                    |            |                               |                  |              |               |  |  |
|          |                                                                                                    |            |                               |                  |              |               |  |  |
|          |                                                                                                    |            |                               |                  |              |               |  |  |
|          | Cuenta Inicial:                                                                                                |            |                               |                  |              |               |  |  |
|          | Luenta Final:                                                                                                  |            | <ctrl +="" supr=""> El</ctrl> | iminar una linea |              |               |  |  |

### Código y Nombre

| <u>C</u> ódigo Formato |  |
|------------------------|--|
| <u>N</u> ombre Formato |  |

- **1001** Pagos y abonos en cuenta y Retenciones practicadas
- **1003** Retenciones fuente que le practicaron
- **1004** Descuentos tributarios solicitados
- **1005** El valor del IVA descontable y el valor del IVA resultante por devoluciones en ventas anuladas, rescindidas o resueltas

El futuro premia la acción, no la intención

- **1006** El valor del IVA generado y/o el impuesto al consumo de las operaciones
- **1007** Ingresos recibidos por el año
- **1008** Saldo de cuentas por cobrar
- **1009** Saldo de cuentas por pagar
- **1010** Información de socios, accionistas y/o cooperados
- 1011 y 1012 Declaraciones tributarias
- **1647** Ingresos recibidos para terceros
- 2275 Ingresos no constitutivos de renta ni ganancia ocasional

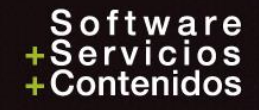

#### Tope – Encabezado

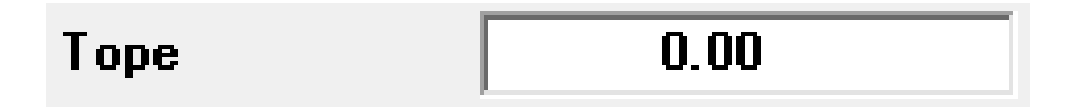

- Para incluir todos los valores, se deja en cero (0.00)
- Para filtrar los valores mayores iguales al tope definido, ejemplo: 1001 es de 100.000 1007 es de 500.000
- Para los formatos 1008 y 1009, es de 1.000.000
   o de 500.000, cuando el saldo de las CxC o CxP es mayor a 100.000.000
- Los valores que no cumplan con el tope, el programa los genera con el "Nit" 222.222.222 tipo 43, dado por la DIAN, (no necesita crear el NIT 222.222.222)

El futuro premia la acción, no la intención

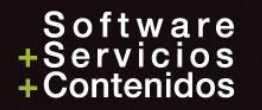

#### Concepto – Tipo de Operación

| Concepto - Tipo de Operación                                                                                                    |   |
|----------------------------------------------------------------------------------------------------|---|
| 0000 No Aplica                                                                                                    | ¥ |
| 5004 Servicios                                                                                                    |   |
| 5005 Arrendamientos                                                                                                    |   |
| 5006 Intereses y Rendimientos Financieros                                                                                                    |   |
| 5007 Compra de activos movibles                                                                                                    |   |
| 5008 Compra de Activos Fijos                                                                                                    |   |
| 5010 Aportes Parafiscales Sena, Bienestar Familiar y Cajas de Compensación                                                                                                    |   |
| 5011 Aportes Parafiscales a las Empresas Promotoras de Salud EPS, e ISS y aportes para el Sistema de Riesgo Profesionales<br>5012 Aportes Obligatorios de Pensiones efectuadas al ISS y a fondos de Pensiones ( incluídos los aportes del Trabajador) | - |

- Son la divisiones de cada uno de los formatos, se encuentran definidos en la resolución, el programa dependiendo del formato colocado, despliega una lista para seleccionarlo
- Algunos formatos no tienen conceptos, se debe seleccionar el Concepto "0000 No Aplica", ejemplo: 1005, 1006, 1010
- Otros, manejan un solo concepto, ejemplo: 1647

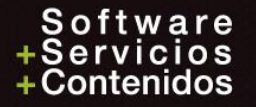

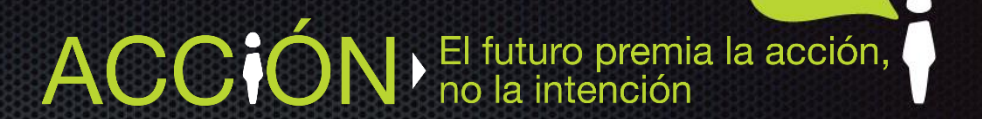

#### Rango de Cuentas

| Cuenta Ini | Cuenta Fin |
|------------|------------|
|            |            |

- Rango de cuentas de donde se obtendrán los valores a informar.
- Se recomienda que manejen NIT (cuentas tipo S, C o B).
- Si se coloca una cuenta que no maneja NIT y el formato requiere NIT, el programa lo llevará con el NIT de la instalación de la empresa.
- Se deben definir cada uno de los rangos que se necesiten para el mismo Formato Concepto
- Si el Concepto maneja varios Valores o Columnas se deben agregar los rango correspondientes por cada columna.

El futuro premia la acción, no la intención

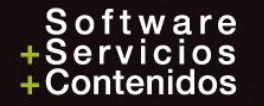

#### **Tipo Valor**

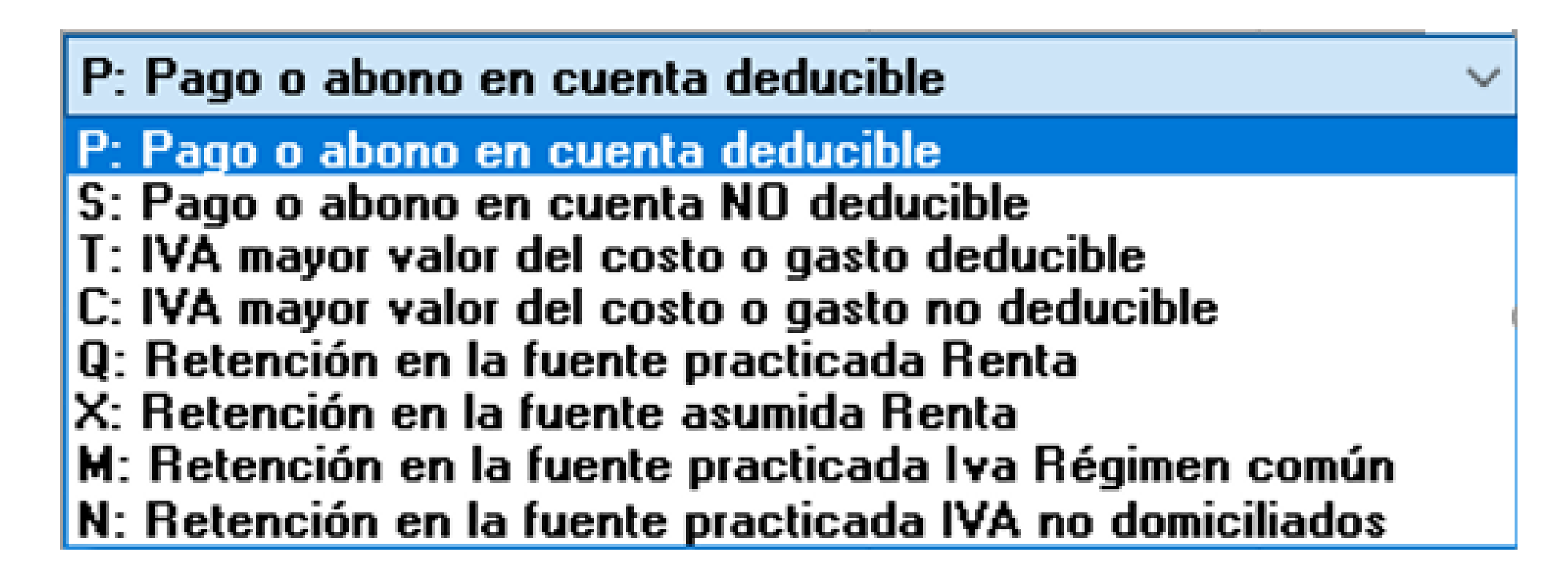

Se debe identificar por cada rango de cuentas colocado a cual de las columnas o valores se van a informar, estas son las columnas del formato 1001

El futuro premia la acción,

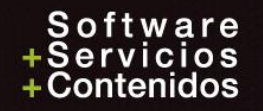

#### Tipo valor - Continuación

| Tipo Valor                          |
|-------------------------------------|
| P: Primer Valor 🔹                   |
| P: Primer Valor<br>S: Segundo Valor |
| B: Base en el Primer Valor          |

- Para los formatos que sólo manejan una o dos columnas de Valor, se define:
  - P: primer valor
  - S: Segundo valor
- Para el formato 1003, se recomienda usar:
  - B: Base en el Primer Valor

El programa colocará en el primer valor la base digitada en las cuentas tipo "B" y cómo segundo valor la Retención en la fuente

AC(

El futuro premia la acción, no la intención

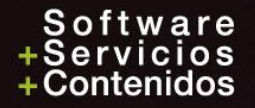

#### Menores Cuantías

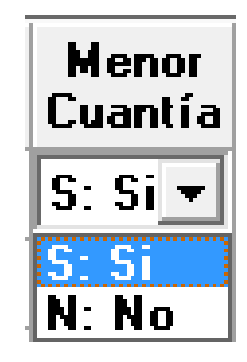

Solo se les debe colocar a los formatos que manejen tope y la norma explícitamente diga que se puede llevar los valores menores al tope al código 222.222.222 de Cuantías Menores.

Ejemplo: 1001, 1006, 1007, 1008, 1009, 5247, 5248, 5250, 5251, 5252

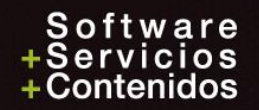

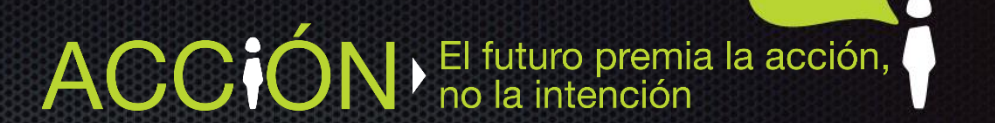

#### Origen valor

| Origen Valor       |  |
|--------------------|--|
| Saldo Final 🗾 💌    |  |
| Saldo Final        |  |
| Débitos            |  |
| Créditos           |  |
| Débitos - Créditos |  |

- Por defecto el programa selecciona "Saldo Final" a diciembre 31 o el período que se seleccione, es decir el saldo final del NIT encontrado por el programa para cada Formato – Concepto – Rango de cuentas – NIT.
- Al seleccionar las otras tres opciones, el programa buscará los valores, desde enero hasta diciembre (o el rango de periodos colocados al generar).

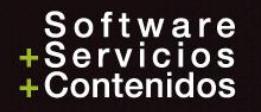

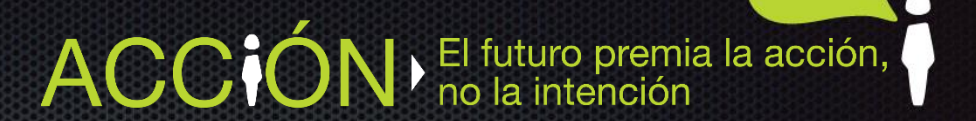

### Tipo de contrato

Tipo Contrato

× Mandato o Admon Delegada Consorcios y Union Temp Mineros

# Es utilizado para definir el tipo de contrato de colaboración empresarial en los formatos:

| 5247 | Pagos o abonos en cuenta y retenciones practicadas                                                                                                    |
|------|----------------------------------------------------------------------------------------------------|
| 5248 | Valor total de los ingresos recibidos y de las devoluciones, rebajas y descuentos                                                                      |
| 5249 | Valor del IVA descontable y el valor de IVA resultante por devoluciones en ventas anuladas, rescindidas o resueltas                                    |
| 5250 | Valor del IVA generado, el valor del impuesto al consumo y el valor del IVA recuperado<br>en devoluciones en compras anuladas, rescindidas o resueltas |
| 5251 | Valor del saldo de los deudores por concepto de créditos activos a 31 de diciembre                                                                     |
| 5252 | Valor del saldo de los pasivos a 31 de diciembre                                                                                                    |

#### Ejemplo de una Codificación de Formatos

| Ċ                         | Mantenimiento Formatos                                                                                                    |            |            |                                    |               |              | x |
|---------------------------|----------------------------------------------------------------------------------------------------|------------|------------|------------------------------------|---------------|--------------|---|
| Ta                        | bla Registro                                                                                                    |            |            |                                    |               |              |   |
| <u>C</u><br><u>N</u><br>T | ¿ódigo Formato     001001       Iombre Formato     PAGOS. ABONOS Y RETENCIONES PRACTICADAS       Iope     100,000.00                                                                                                    |            |            |                                    |               |              |   |
|                           | Concepto - Tipo de Operación                                                                                                    | Cuenta Ini | Cuenta Fin | Tipo Valor                         | Menor Cuantía | Origen Valor | ^ |
| 1                         | 5002 Honorarios                                                                                                    | 130505     | 130515     | P: Pago o abono en cuenta deduc    | S: Si         | Saldo Final  |   |
| 2                         | 5003 Comisiones                                                                                                    | 130505     | 130515     | S: Pago o abono en cuenta NO de    | S: Si         | Saldo Final  |   |
| 3                         | 5004 Servicios                                                                                                    | 510506 5   | 510506     | T: IVA mayor valor del costo o gas | S: Si         | Saldo Final  |   |
| 4                         | 5005 Arrendamientos                                                                                                    | 510512 5   | 510512     | C: IVA mayor valor del costo o gas | S: Si         | Saldo Final  |   |
| 5                         | 5006 Intereses y Rendimientos Fin                                                                                                    | 510512     | 510512     | Q: Retención en la fuente practica | S: Si         | Saldo Final  |   |
| 6                         | 5007 Compra de activos movibles                                                                                                    | 510515 5   | 510515     | X: Retención en la fuente asumida  | S: Si         | Saldo Final  |   |
| 7                         | 5008 Compra de Activos Fijos                                                                                                    | 510518 5   | 510518     | M: Retención en la fuente practica | S: Si         | Saldo Final  |   |
| 8                         | 5010 Aportes Parafiscales Sena, B                                                                                                    | 510521 5   | 510521     | O: Retención en la fuente practica | S: Si         | Saldo Final  |   |
| 9                         | 5011 Aportes Parafiscales a las Er                                                                                                    | 510536 5   | 510536     | N: Retención en la fuente practica | S: Si         | Saldo Final  |   |
| 10                        | 5011 Aportes Parafiscales a las Er                                                                                                    | 519505 5   | 519505     | P: Pago o abono en cuenta deduc    | S: Si         | Saldo Final  | ~ |
|                           | Cuenta Inicial:       JORNALES         Cuenta Final:       JORNALES         Sources Final:       JORNALES         Sources Final:       JORNALES         Sources Final:       JORNALES         Sources Final:       JORNALES         Sources Final:       JORNALES         Sources Final:       JORNALES         Sources Final:       JORNALES         Sources Final:       JORNALES         Sources Final:       JORNALES         Sources Final:       JORNALES         Sources Final:       JORNALES |            |            |                                    |               |              |   |

Nota: Las cuentas utilizadas para el ejemplo no son las reales

### 3. Codificación Centro de Costos

| 🕒 Mantenimiento                                                                                                    | - • × |
|----------------------------------------------------------------------------------------------------|-------|
| Tabla Registro                                                                                                    |       |
| Centro de Costos <u>I</u> nicial<br>Centro de Costos <u>F</u> inal<br>Identificación participante en contrato<br>de colaboración empresarial (Antes<br>NIT mandante) |       |

Se usa en los formatos que deben informar el participante en contrato de colaboración empresarial (antes NIT mandante) y que contablemente se tiene un Centro de costos o un rango de centro de cotos, por cada uno de estos NIT, el programa llenará el campo con el NIT colocado en esta codificación, en los formatos: 5247 5248 5249 5250 5251 y 5252

El futuro premia la acción, no la intención

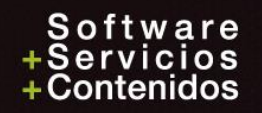

#### 4. Generación

Este proceso se encarga de filtrar la información según las codificaciones y llenar el archivo de corrección para las correspondientes revisiones y modificaciones.

Desea inicializar el archivo? Si o No

**Si** = **Borra toda** la información previamente generada del rango de formatos seleccionado y la genera nuevamente.

**No** = Respeta en los formatos seleccionados las modificaciones y los registros manuales que se han digitado en la corrección y genera de nuevo los otros registros.

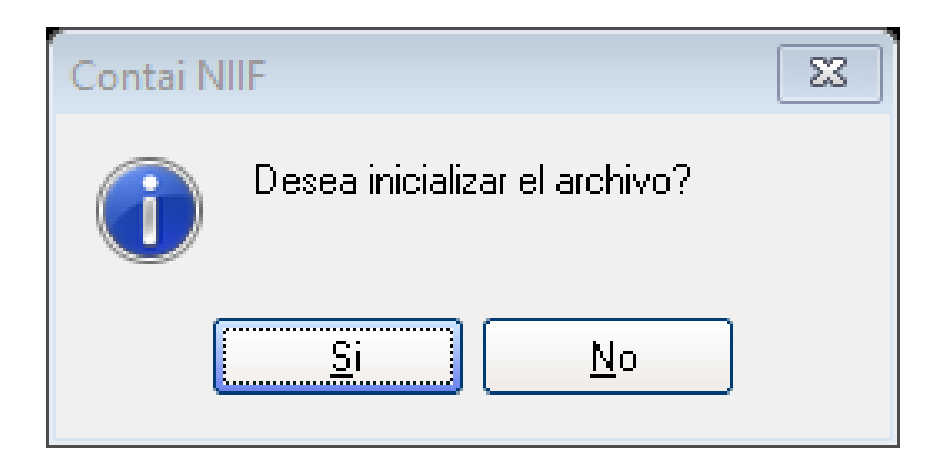

### Generación

Incluir centro de costos no codificados en formatos que manejen Nit del mandante, consorcio o unión temporal:

#### Recomendado

Calcular porcentaje en Formato 1010 automático: Solo si todos los socios están identificados por Nit y el 100% de los valores saldrán de Contai®

Periodo Inicial y Final: Primer y último mes del año o del rango de periodos a informar

Formato Inicial y Final: En blanco = Todos los formatos codificados Al llenarlo, sólo genera el rango colocado

| Generación d                                                                                                    | e Medios Magnéticos      |                  | × |  |
|----------------------------------------------------------------------------------------------------|--------------------------|------------------|---|--|
| <ul> <li>Incluir Centro de Costos no Codificados en formatos que manejen Nit del Mandante, Tercero,</li> <li>Consorcio o Unión Temporal</li> <li>Porcentaje en Formato 1010 automático</li> </ul> |                          |                  |   |  |
| Período<br>Formato                                                                                                    | <b>Inicial</b><br>201701 | Final<br>201712  |   |  |
| F2 Lista de sele                                                                                                    | Aceptar ección           | Cancelar 2 Ayuda |   |  |

AC(

El futuro premia la acción,

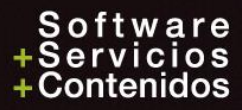
# 5. Informes

- Luego de generar se debe revisar y de ser necesario corregir, para ello el programa cuenta con diferentes informes para hacer la correspondiente revisión de la información que se va a enviar.
- Conózcalos, úselos, compárelos y sólo cuando esté seguro de la información haga el proceso de generar los XML.
- Solo los informes en impresión horizontal incluyen todas las columnas con valores, los de impresión vertical incluyen solo las dos primeras columnas de valor.

El futuro premia la acción,

• Si la impresora es de Matriz de punto, no se recomienda hacer impresión Horizontal.

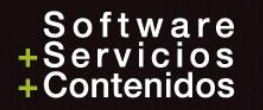

### Informes

| Î   | General           |   | Menores Cuantías            | #   | Revisión Cuentas                  | NIT | Revisión Campos<br>Nits |
|-----|-------------------|---|-----------------------------|-----|-----------------------------------|-----|-------------------------|
|     |                   |   |                             |     |                                   |     |                         |
| NIT | Detallado por Nit | Î | Codificación de<br>Formatos | NIT | Revisión Valores x<br>Cuenta-Nits |     |                         |

- General
- Menores cuantías
- Revisión de cuentas
- Revisión Campos Nits
- Detallado por Nit
- Codificación de Formatos
- Revisión valores x Cuenta-Nits

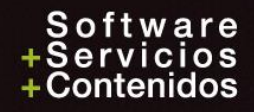

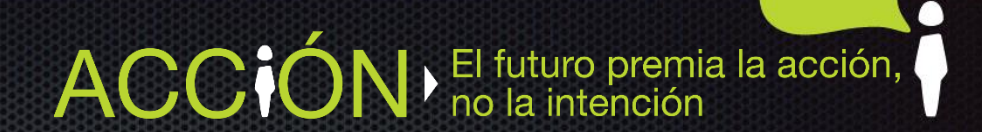

# General – Horizontal todas las columnas

Permite sacar el reporte completo de la información generada

| Listado General de Medios Magnéticos                                                                       | 5 ×                              |
|----------------------------------------------------------------------------------------------------|----------------------------------|
| <ul> <li>☐ Informe Resumido</li> <li>☐ Mostrar Nit del mandante</li> <li>✓ Impresión Horizontal</li> </ul> | ® Papel Pequeño<br>○ Papel Ancho |
| Año                                                                                                    |                                  |
| Formato Inicial Nit Concepto Concepto                                                                      | Final                            |
| Aceptar                                                                                                    | Cancelar 2 Ayuda                 |
| Digite el año a procesar                                                                                   |                                  |

- **Resumido**: Resumido por cada uno de los formatos y conceptos sin identificar Nits.
- **Mostrar Nit del mandante**: Al seleccionar muestra el Nit del mandante Tercero, Consorcio ó Unión Temporal para los formatos que lo manejen.
- **Impresión Horizontal**: Permite hacer la impresión del informe en papel tamaño carta, de forma horizontal, mostrando todas las columnas de valores, Recomendado.

AC(

El futuro premia la acción, no la intención

- Formato: Si se deja en blanco incluye todos los formatos o se puede seleccionar el rango de formatos a imprimir.
- Nit: Permite seleccionar el rango de nit a imprimir, si se deja en blanco, incluirá todos los Nits.
- **Concepto**: Permite filtrar el rango de conceptos de los formatos seleccionados.

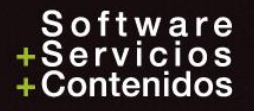

### Ejemplo

| Contai Multimes 2016-2b RT Dic-31-2017 |                                                                                                    |                                                            |                                        |                                                     |  |
|----------------------------------------|----------------------------------------------------------------------------------------------------|------------------------------------------------------------|----------------------------------------|-----------------------------------------------------|--|
| Formato Conc                           | epto Cédula/Nit Cl Nombre                                                                                                    | Primer Valor                                               | Segundo Valor                          | Municipio                                           |  |
| 001003 RETE                            | NCIONES EN LA FUENTE QUE LE PRACTICARON                                                                                                    |                                                            |                                        |                                                     |  |
| 1301                                   | Retenciones por salarios                                                                                                    |                                                            |                                        |                                                     |  |
|                                        | 37322657 C ABRIL RUEDA ANA ILCE                                                                                                    | 2,096,400.00                                               | 388,200.00                             | 54498 OCAÑA                                         |  |
|                                        |                                                                                                    | 0 400 000 00                                               | 48 000 00                              | 05001 MEDELLIN                                      |  |
|                                        | 43541495 C AGUIRRE MARIN GLORIA AMPA                                                                                                    | 2,400,000.00                                               | 10,000.00                              |                                                     |  |
|                                        | 43541495 C AGUIRRE MARIN GLORIA AMPA<br>444444001 C SKY ACTION WORLDWIDE LIMI                                                                                | 2,400,000.00<br>3,000,000.00                               | 300,000.00                             | 05002 ABEJORRAL                                     |  |
|                                        | 43541495 C AGUIRRE MARIN GLORIA AMPA<br>444444001 C SKY ACTION WORLDWIDE LIMI<br>444444002 D MERCANTIL ZONA LIBRE S A                                        | 2,400,000.00<br>3,000,000.00<br>216,000.00                 | 300,000.00                             | 05002 ABEJORRAL<br>05001 MEDELLIN                   |  |
|                                        | 43541495 C AGUIRRE MARIN GLORIA AMPA<br>444444001 C SKY ACTION WORLDWIDE LIMI<br>444444002 D MERCANTIL ZONA LIBRE S A<br>900308938 A 101 IMPORT OFFICE S A S | 2,400,000.00<br>3,000,000.00<br>216,000.00<br>3,330,000.00 | 300,000.00<br>108,000.00<br>133,200.00 | 05002 ABEJORRAL<br>05001 MEDELLIN<br>05001 MEDELLIN |  |

### Ejemplo 2 con tipo de contrato

| Ene-02-2019                     |                                 |                                                        | 1             | PAGINA : 1             |
|---------------------------------|---------------------------------|--------------------------------------------------------|---------------|------------------------|
| Contai Multimes 20              | CIA DE MEDIOS<br>Me<br>18-2d RT | MAGNETICOS - 890.941<br>dios Magnéticos<br>Dic-31-2018 | .901-8        | 04:53 pm               |
| Formato Concepto Cédula/Nit Cl  | . Nombre                        | Primer Valor                                           | Segundo Valor | Municipio              |
| 005247 1 PAGOS O ABONOS EN CUEN | ITA Y RETENCIONES PRACTIC       | ADAS                                                   |               |                        |
| 5002 Honorarios                 |                                 |                                                        |               |                        |
| 890941901 A                     | ILIMITADA S.A.                  | 112,711,641.00                                         | 6,000,000.00  | 05001 MEDELLIN ecos do |
| 745831 A                        | RUIZ ENRIQUE ANTONIO            | 1,800,000.00                                           | 0.00          | 05088 BELLO            |
| 1128468505 A                    | manuel                          | 15,000,000.00                                          | 0.00          |                        |
| 323232 C                        | PEREZ PALACIO CLIENTE M         | IIC 29,500,000.00                                      | 0.00          | 23350 LA APARTADA (LA  |
| 890920609 A                     | PEPITO PEREZ                    | 0.00                                                   | 0.00          | 05266 ENVIGADO         |

ACC

0

El futuro premia la acción, no la intención

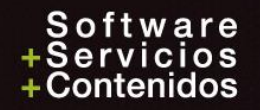

### Menores Cuantías

Permite sacar el reporte con los valores de menores cuantías por cada uno de los formatos con los correspondientes conceptos:

| Listado de Men                     | ores Cuantías en Med | ios Magnéticos            | × |
|------------------------------------|----------------------|---------------------------|---|
| ☐ Mostrar Nit or<br>✓ Impresión Ho | rigen<br>rizontal    | Papel Pequeño Papel Ancho |   |
| Año                                |                      |                           |   |
| Formato                            | Inicial              | Final                     |   |
|                                    | Aceptar              | Cancelar 2 Ayuda          |   |
| Digite el año a pr                 | ocesar               |                           |   |

**Mostrar Nit origen**: Muestra para cada concepto los Nits que por no cumplir con los respectivos topes, se informarán como Menores Cuantías.

Impresión Horizontal: Permite hacer la impresión en papel tamaño carta, de forma horizontal.Formato: Si se deja en blanco incluye todos los formatos o se puede seleccionar el rango de formatos a imprimir.

AC(

El futuro premia la acción,

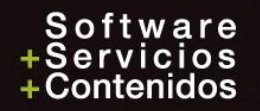

### Ejemplo sin el Nit de origen

| Dic-22-2017                                                           |                                                   | PAGINA : 1    |
|-----------------------------------------------------------------------|---------------------------------------------------|---------------|
| CIA DE MEDIOS MAG<br>Menor<br>Contai Multimes 2016-2b RT Dic-         | NETICOS - 890.941.901-8<br>es Cuantías<br>31-2017 | 03:09 pm      |
| Formato Concepto                                                      | Primer Valor                                      | Segundo Valor |
| 001001 PAGOS. ABONOS Y RETENCIONES PRACTICADAS2017<br>5003 Comisiones | 89,000.00                                         | 0.00          |
| 001001 PAGOS. ABONOS Y RETENCIONES PRACTICADAS2017                    | 89,000.00                                         | 0.00          |
| 001008 SALDO DE CUENTAS POR COBRAR<br>1317 Otras Cuentas por Cobrar   | 2,520,000.00                                      | 0.00          |
| 001008 SALDO DE CUENTAS POR COBRAR                                    | 2,520,000.00                                      | 0.00          |
|                                                                       |                                                   |               |

A

El futuro premia la acción, no la intención

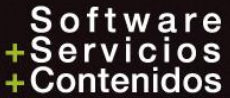

### Ejemplo con el Nit de origen

| Dic-22-2017                                                           |                            | PAGINA : 1    |
|-----------------------------------------------------------------------|----------------------------|---------------|
| CIA DE MEDIOS MAGNETICOS<br>Menores Cuan                              | 5 - 890.941.901-8<br>Itías |               |
| Contai Multimes 2016-2b RT Dic-31-2017                                | 03:10 pm                   |               |
| Formato Concepto<br>Nit DV Razón Social                               | Primer Valor               | Segundo Valor |
| 001001 PAGOS. ABONOS Y RETENCIONES PRACTICADAS2017<br>5003 Comisiones | 89,000.00                  | 0.00          |
| 1100625291 3 HADECHINE MESA IRMA MARGARITA                            | 89,000.00                  | 0.00          |
| 001001 PAGOS. ABONOS Y RETENCIONES PRACTICADAS2017                    | 89,000.00                  | 0.00          |
| 001008 SALDO DE CUENTAS POR COBRAR                                    |                            |               |
| 1317 Otras Cuentas por Cobrar                                         | 2,520,000.00               | 0.00          |
| 21548778 0 TOBON CADAVID ASTRID ELENA                                 | 270,000.00                 | 0.00          |
| 43054605 4 MEJIA LONDOÑO DORA LUZ                                     | 450,000.00                 | 0.00          |

ACC

0

El futuro premia la acción, no la intención

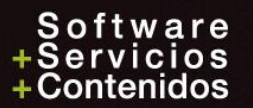

### **Revisión Cuentas**

Permite revisar las cuentas relacionadas en los rangos de la codificación de los Formatos.

Presenta dos opciones:

- Listar las cuentas que no están incluidas.
- Listar las cuentas que se encuentran **repetidas.**

Se muestra Formato, Conceptos y Cuenta.

| Revisión de Cuentas                                           | 8 |
|---------------------------------------------------------------|---|
| Tipo de Informe<br>© Cuentas no incluidas O Cuentas repetidas |   |
| Impresión Horizontal                                          |   |
| Año                                                           |   |
| Cuenta Final                                                  |   |
| Aceptar Cancelar 2 Ayuda                                      |   |
| Digite el año a procesar del 2011 al 2017                     |   |

AC

El futuro premia la acción,

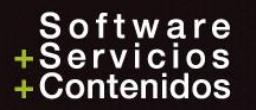

# Ejemplo

| Dic-22-2017<br>Contai Mult | CIA DE MEDI<br>Revisión<br>imes 2016-2b RT | OS MA<br>Cuent<br>Dic | GNETI<br>as - ( | <b>PAG</b><br>COS - 890.941.901-8<br>Cuentas Repetidas<br>017                                  | INA :<br>03:11 | <b>21</b> |
|----------------------------|--------------------------------------------|-----------------------|-----------------|------------------------------------------------------------------------------------------------|----------------|-----------|
| Cuenta                     | Nombre Cuenta                              | Formato               | Concepto        | Nombre Concepto                                                                                |                |           |
| 52-60-99                   | AJUSTES POR INFLACION                      | 001007<br>001007      | 4002<br>4003    | Ingresos No operacionales diferentes de Inter<br>Ingresos por intereses y rendimientos financi | reses<br>ieros |           |
| 52-95-05                   | COMISIONES                                 | 001007<br>001007      | 4002<br>4003    | Ingresos No operacionales diferentes de Inter<br>Ingresos por intereses y rendimientos financi | reses<br>ieros |           |
| 52-95-10                   | LIBROS, SUSCRIPCIONES, PERIODICO           | 001007<br>001007      | 4002<br>4003    | Ingresos No operacionales diferentes de Inter<br>Ingresos por intereses y rendimientos financi | reses<br>ieros |           |

ACCIÓN El futuro premia la acción, no la intención

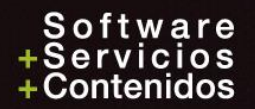

### Revisión campos NITs

Permite Revisar los Nits que tengan campos vacíos

|         | Revisión Campos Nits                                                                                                    |                         |                                  | 83 |
|---------|----------------------------------------------------------------------------------------------------|-------------------------|----------------------------------|----|
|         | Resumido                                                                                                    |                         |                                  |    |
|         | <ul> <li>Resumido por Nit</li> <li>Campo País en Blanco</li> <li>Campo Municipio en Blanco</li> <li>Campo Dirección en Blanco</li> <li>Campo Tipo Documento en Bla</li> <li>Campo Nombres Completos</li> <li>Nit diferente a Nit Largo</li> </ul> | O Detallado por Formato | ⊜ Papel Pequeño<br>○ Papel Ancho |    |
| Incluir | Marcar nit inactivos                                                                                                    |                         |                                  |    |
|         | Nit Inicial Formato                                                                                                    |                         | Final                            |    |
|         | Acepta<br>Digite el año a procesar del 2011 a                                                                                                    | r Cancelar              | Ayuda                            |    |

**Resumido por Nit:** Muestra los Nit y marca con una X los campos que hace falta llenar. *Recomendado*. **Detallado por Formato:** Para cada Nit muestra los Formatos y Conceptos a los cuales está asociado el Nit y los campos que hace falta llenar.

AC

El futuro premia la acción, no la intención

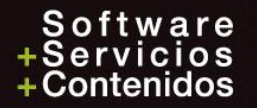

| Ejemplo   |                                |                    |                  |           |                   |                      | R<br>e<br>v<br>i |                 |
|-----------|--------------------------------|--------------------|------------------|-----------|-------------------|----------------------|------------------|-----------------|
| Dic-22-   | ·2017                          |                    |                  |           |                   | <br>P#               | GINA :           | S 1             |
|           | CIA DE M                       | EDIOS MAGNE        | ETICOS -         | - 890.94  | 41.901-8          | }                    |                  | а               |
| Contai    | Multimes 2016-2b RT            | Revisión<br>Dic-31 | Campos<br>L-2017 | Nits      |                   |                      | 03:1             | S T T           |
| Nit       | Nombre                         | País               | Municipio        | Dirección | Tipo<br>Documento | Nombres<br>Completos | Nit<br>Diferente | Nit<br>Inactivo |
| 99        | VARIOS                         |                    |                  | X         |                   |                      |                  |                 |
| . 159     | 1                              | Х                  | Х                | Х         |                   |                      |                  | Х               |
| 160       | nombre del 160                 | Х                  | Х                | Х         |                   |                      |                  |                 |
| 745831    | RUIZ ENRIQUE ANTONIO           |                    |                  |           |                   |                      | Х                |                 |
| 3399870   | nombre del empleado            | Х                  | X                | X         |                   |                      |                  |                 |
| 438/534/  | marcel amuy largo              | Х                  | Х                | Х         |                   | v                    |                  |                 |
| 444444001 | MEDCANTEL ZONA LIDDE C A       |                    | v                | v         |                   | λ                    |                  |                 |
| 800251440 | FDS SANTAS S A                 |                    | X                | Δ         |                   |                      |                  |                 |
| 830003564 | EPS FAMISANAR CAFAM COLSUBSIDI |                    | X                |           |                   |                      |                  |                 |
| 890937084 | BEMSA S.A.S.                   | Х                  |                  |           |                   |                      |                  |                 |
| 890937655 | BIEN RAIZ S.A.                 | Х                  |                  |           |                   |                      |                  |                 |

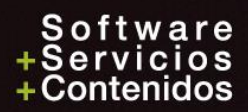

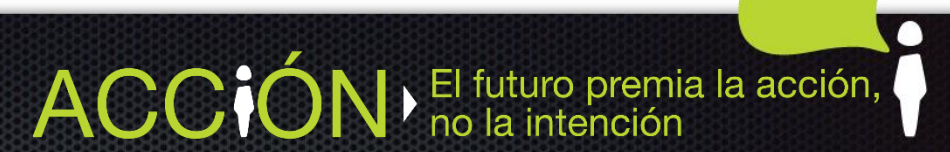

## Detallado por NIT Horizontal - todas las columnas

Permite sacar el reporte organizado por Nit, detallando cada uno de los formatos, conceptos y valores donde se encuentra informado, colocando también el total de cada uno:

| Detallado por Nit        |                  |
|--------------------------|------------------|
| 🔽 Impresión Horizontal   |                  |
| Año                      |                  |
| Nit Inicial              | Final            |
| Aceptar                  | Cancelar 2 Ayuda |
| Digite el año a procesar |                  |

**A**(

El futuro premia la acción,

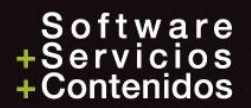

### Ejemplo

| ntai       | Multimes 2016-2b RT                    | Ι      | )ic-31-2017                |               | 03:17 pm      |
|------------|----------------------------------------|--------|----------------------------|---------------|---------------|
| t-Nombre   | Formato                                | Concep | to                         | Primer Valor  | Segundo Valor |
| 42.984.    | 986-1 VARGAS ALZATE BEATRIZ HELENA     |        |                            |               |               |
|            | 001007 INGRESOS RECIBIDOS 2017         | 4002   | Ingresos No operacionales  | 0.00          | 0.00          |
|            | 001007 INGRESOS RECIBIDOS 2017         | 4003   | Ingresos por intereses y r | 0.00          | 0.00          |
|            | 001048 INGRESOS BRUTOS RECIBIDOS       | 4050   | Ingresos Recibidos de los  | 2,303,400.00  | 0.00          |
|            | 001049 IVA DESCONTABLE EEHGM           | 0000   |                            | 2,303,400.00  | 0.00          |
|            | 001050 IVA GENERADO EEHGM              | 0000   |                            | 2,303,400.00  | 0.00          |
|            | 001051 DEUDORES EEHGM                  | 1350   | Deudores en Contratos de A | 4,606,800.00  | 0.00          |
|            | 001052 PASIVOS EEHGM                   | 2250   | Pasivos en Contratos de As | 4,606,800.00  | 0.00          |
| otal Gener | al                                     |        |                            | 16,123,800.00 | 0.00          |
| otal Gener | ====================================== |        |                            | 16,123,800.00 | 0.            |

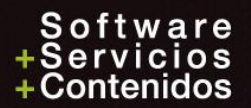

### Codificación de Formatos

Permite sacar el reporte de la codificación de los formatos mostrando la cuenta inicial, cuenta final y los conceptos asociados.

| Codificación de     | Formatos                |                    | 8 |
|---------------------|-------------------------|--------------------|---|
| Generar Inforr      | me Detallado<br>izontal |                    |   |
| Año                 |                         |                    |   |
| Formato             | Inicial                 | Final              |   |
|                     | 🖌 Aceptar               | Cancelar 🛛 📿 Ayuda |   |
| Digite el año a pro | ocesar                  |                    |   |

**Generar inforame detallado:** Al seleccionar esta opción muestra para cada formato las respectivas cuentas con su nombre.

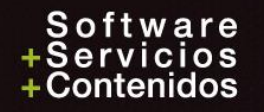

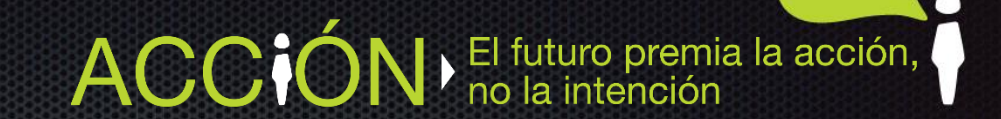

### Ejemplo

| Dic-22-2017                     |                         |              |                       | PAGINA : 1        |
|---------------------------------|-------------------------|--------------|-----------------------|-------------------|
| Contai Multimes 201             | 03:18 pm                |              |                       |                   |
| Código Formato Nombre Formato ( | Cuenta Inicial          | Cuenta Final | Concepto              |                   |
| 001001 PAGOS. ABONOS Y RE       | ETENCIONES PRACTICADAS2 |              |                       |                   |
| [                               | 51-05-06                | 51-05-06     | 5001 Salarios y demás | s pagos laborales |
| í .                             | 51-05-12                | 51-05-12     | 5002 Honorarios       |                   |
| [                               | 51-05-15                | 51-05-15     | 5001 Salarios y demás | s pagos laborales |
| ĺ                               | 51-05-18                | 51-05-18     | 5001 Salarios y demás | s pagos laborales |
| ĺ                               | 51-05-21                | 51-05-21     | 5001 Salarios y demás | s pagos laborales |
| ĺ                               | 51-05-24                | 51-05-24     | 5001 Salarios y demás | s pagos laborales |
| ĺ                               | 51-05-30                | 51-05-30     | 5001 Salarios y demás | s pagos laborales |
|                                 | 51-05-33                | 51-05-33     | 5001 Salarios y demás | s pagos laborales |
|                                 | 51-05-36                | 51-05-36     | 5001 Salarios y demás | s pagos laborales |
|                                 | 51-05-39                | 51-05-39     | 5001 Salarios y demás | s pagos laborales |
| [                               | 51-95-05                | 51-95-05     | 5003 Comisiones       |                   |

ACCIÓN El futuro premia la acción, no la intención

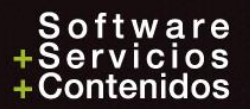

# Revisión valores por Cuenta - NIT

Por medio de este reporte se puede revisar organizado por Nit – Formato – Concepto – Cuenta o por Formato – Concepto – Cuenta – Nit, el origen contable de los valores calculados por el programa:

| Informe Revisión Valores x Cuenta-Nits                                      |                   |                  |  |  |  |  |  |
|-----------------------------------------------------------------------------|-------------------|------------------|--|--|--|--|--|
| Tipo de Informe<br>Nit-Formato-Concepto-Cuenta  Formato-Concepto-Cuenta-Nit |                   |                  |  |  |  |  |  |
| □ Detallar Menores Cuantías<br>✔ Impresión Horizontal                       |                   |                  |  |  |  |  |  |
| Año                                                                         |                   |                  |  |  |  |  |  |
| <b>Nit</b><br>Formato                                                       | Inicial           | Final            |  |  |  |  |  |
| Digite el año a pr                                                          | Aceptar<br>ocesar | Cancelar 2 Ayuda |  |  |  |  |  |

**Detallar Menores Cuantías:** Se muestran los Nits que por no cumplir el tope de cada formato, se llevaron como Menores Cuantías.

*Nota:* Los valores se presentan con el correspondiente identificador contable, así: los valores Débitos como un valor positivo y los valores Créditos como valores negativos, lo cual permite revisar fácilmente si algún valor se encuentra de naturaleza contraría a la cuenta contable.

AC

El futuro premia la acción, no la intención

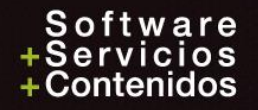

### Ejemplo I

| Dic-22-2017                                                                    |                     | PAGINA : 1    |
|--------------------------------------------------------------------------------|---------------------|---------------|
| CIA DE L<br>Detalla                                                            |                     |               |
| Contai Multimes 2016-2b RT                                                     | Dic-31-2017         | 03:20 pm      |
| Nit Formato Concepto Cuenta                                                    | Primer Valor        | Segundo Valor |
| 46 - CENTRE POMPIDOU                                                           |                     |               |
| 001003 RETENCIONES EN LA FUENTE QUE LE PRACTI<br>1301 Retenciones por salarios | CARON               |               |
| 23-65-15 RF x P HONOF                                                          | ARIOS -3,000,000.00 | -300,000.00   |
| 1304 Retenciones por Honorarios                                                |                     |               |
| 23-35-05 HONORARIOS                                                            | 0.00                | -2,700,000.00 |
| 23-65-15 RF x P HONOF                                                          | ARIOS -3,000,000.00 | -300,000.00   |
| 1304 Retenciones por Honorarios                                                | -3,000,000.00       | -3,000,000.00 |
| 1305 Retenciones por Comisiones<br>23-65-15 RF x P HONOF                       | ARIOS -3,300,000.00 | -300,000.00   |

ACCIÓN El futuro premia la acción, no la intención

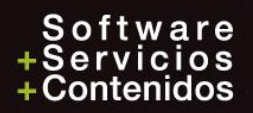

# Ejemplo II

| CIA DE MEDIOS MAGNETICO                                                                                                    | S - 890.941.901-8                                               | PAGINA . I                   |  |  |
|----------------------------------------------------------------------------------------------------|-----------------------------------------------------------------|------------------------------|--|--|
| contai Multimes 2016-2b RT Dic-31-201                                                                                                    | 7                                                               | 03:21 pm                     |  |  |
| ormato Concepto Cuenta Nit                                                                                                    | Primer Valor                                                    | Segundo Valor                |  |  |
| 1001 PAGOS. ABONOS Y RETENCIONES PRACTICADAS<br>01 Salarios y demás pagos laborales                                                                                                    |                                                                 |                              |  |  |
| 1001 PAGOS. ABONOS Y RETENCIONES PRACTICADAS<br>01 Salarios y demás pagos laborales<br>0503 SALARIO INTEGRAL                                                                                                    | 1 000 000 00                                                    |                              |  |  |
| 1001 PAGOS. ABONOS Y RETENCIONES PRACTICADAS<br>01 Salarios y demás pagos laborales<br>0503 SALARIO INTEGRAL<br>6248145 PEDRO PEREZ<br>37835171 DEDRAZA CALDERON MARTHA EVA                                                                                   | 1,000,000.00                                                    | 0.00                         |  |  |
| 1001 PAGOS. ABONOS Y RETENCIONES PRACTICADAS<br>01 Salarios y demás pagos laborales<br>0503 SALARIO INTEGRAL<br>6248145 PEDRO PEREZ<br>37835171 PEDRAZA CALDERON MARTHA EVA<br>444444002 MERCANTIL ZONA LIBRE S A                                             | 1,000,000.00<br>75,000,000.00<br>55.000.000.00                  | 0.00<br>0.00<br>0.00         |  |  |
| 1001 PAGOS. ABONOS Y RETENCIONES PRACTICADAS<br>01 Salarios y demás pagos laborales<br>0503 SALARIO INTEGRAL<br>6248145 PEDRO PEREZ<br>37835171 PEDRAZA CALDERON MARTHA EVA<br>444444002 MERCANTIL ZONA LIBRE S A<br>1100625291 HADECHINE MESA IRMA MARGARITA | 1,000,000.00<br>75,000,000.00<br>55,000,000.00<br>15,000,000.00 | 0.00<br>0.00<br>0.00<br>0.00 |  |  |

ACCIÓN El futuro premia la acción, no la intención

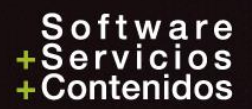

### **Reportes / Maestros**

### **Reportes / Maestros**

- Nits
- Nombres Completos
- Otros / Formatos Medios Magnéticos

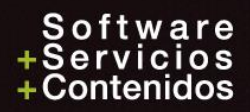

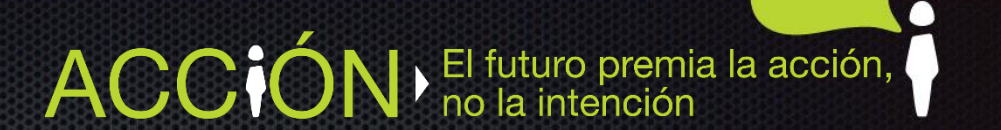

### Nits incluidos en Medios Magnéticos

El futuro premia la acción, no la intención

ACC

|    | Listado de Nits       |                         |           |               | 23 |
|----|-----------------------|-------------------------|-----------|---------------|----|
|    | Informe Generad       | o por                   |           |               |    |
|    | Código                |                         | mbre      | 🔘 Municipio   |    |
|    | 🛃 Mostrar sólo Nit    | s incluídos en Medios M | agnéticos | Papel Pequeño |    |
|    | Incluir Nombres       | Completos               |           | 🔘 Papel Ancho |    |
|    | Incluir Ficha Té      | onica de Nits<br>optal  |           |               |    |
|    |                       |                         |           |               |    |
| -7 | Ingrese el Año        |                         |           |               |    |
|    |                       | Inicial                 |           | Final         |    |
|    | Nit                   |                         |           |               |    |
|    | Letra                 |                         |           |               |    |
|    | Municipio             |                         |           |               |    |
|    |                       | Aceptar                 | Cancelar  | Ayuda         |    |
| 1  | Mostrar sólo Nits ind | cluídos en Medios Magn  | éticos    |               |    |

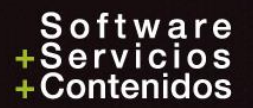

### Columna vigente Si/No

|                                                    |                               |                        |          |          | ===           |  |  |  |  |
|----------------------------------------------------|-------------------------------|------------------------|----------|----------|---------------|--|--|--|--|
| Dic-22-2017                                        |                               |                        | P        | AGINA :  | 1             |  |  |  |  |
| CIA DE MEI                                         | IOS MAGNETICOS - 8            | 90.941.901-8           |          |          |               |  |  |  |  |
| Listado de Nits (Incluídos en Medios Magnéticos) - |                               |                        |          |          |               |  |  |  |  |
| Contai Multimes 2016-2b RT Dic-31-2017 03:25 g     |                               |                        |          |          |               |  |  |  |  |
|                                                    |                               |                        |          |          | $\frac{1}{2}$ |  |  |  |  |
| T = Tipo, <mark>V = Vigente</mark>                 |                               |                        |          |          |               |  |  |  |  |
| Cédula/Nit T Nombre                                | Dirección                     | Municipio              | Teléfono | País     | V             |  |  |  |  |
|                                                    |                               |                        |          |          | ·             |  |  |  |  |
| 323.232-9 C PEREZ PALACIO CLIENTE MICROSec         |                               | I.A APARTADA (I.A FRON | 3140303  | COLOMBIA | Sí            |  |  |  |  |
| 333.333-7 A MICROSOFT LICENCIAS                    | CI. XX                        | LA APARTADA (LA FRON   | 3140303  | COLOMBIA | Sí            |  |  |  |  |
| 745.831-1 C RUIZ ENRIQUE ANTONIO                   | CL 62A # 61 01                | BELLO                  | 3140303  | COLOMBIA | Sí            |  |  |  |  |
| 3.399.870-5 C nombre del empleado                  |                               |                        |          |          | Sí            |  |  |  |  |
| 6.248.145-7 E PEDRO PEREZ                          | CALLE 23 A No. 45 -96         | DAGUA                  | 3140303  | COLOMBIA | No            |  |  |  |  |
| 6.315.561-5 C RENJIFO SAAVEDRA FELIPE ALBERT       | CL 51 3 A 77 BR LA FLORA      | CALI                   | 3140303  | COLOMBIA | Sí            |  |  |  |  |
| 21.548.778-0 C TOBON CADAVID ASTRID ELENA          | CL 64 56 21 IN 406 T2         | MEDELLIN               | 3140303  | COLOMBIA | Sí            |  |  |  |  |
| 29.182.420-6 C SCARPETTA ANGELICA MARIA            | CR 59 CL 40 AA 98             | MEDELLIN               | 3140303  | COLOMBIA | Sí            |  |  |  |  |
| 30.328.886-7 C VALENCIA VALENCIA MONICA            | BRR VILLA PILAR CEL 11 N 2 AP | MANIZALES              | 3140303  | COLOMBIA | Sí            |  |  |  |  |

ACCIÓ

0

N El futuro premia la acción, no la intención

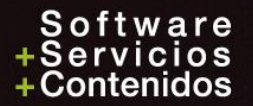

# 6. Corrección

- Permite corregir la información generada automáticamente.
- Borrar registros, no se recomienda, se recomienda dejarlos en cero.
- **Digitar** todos los registros que no están contablemente.
- En el caso de volver a Generar, y seleccionar **Inicializar = No**, los registros digitados manualmente o corregidos no se borrarán.
- Dependiendo del formato, se habilitarán los campos a corregir.

**Nota:** Los datos de los Nits, se deben corregir en *Archivos \ Nits* o por *Archivos \ Ficha técnica de nits*, por eso están protegidos.

El futuro premia la acción,

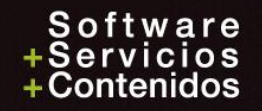

| 🕒 Mantenimiento               |                                                                                   |
|-------------------------------|-----------------------------------------------------------------------------------|
| Tabla Registro                |                                                                                   |
| Nro Formato                   | 001001 Concepto - Tipo 5002 Honorarios                                            |
| <u>N</u> ro de Identificación | 6248146 4 Tipo Documento C: Cédula de ciudadanía                                  |
| R <u>a</u> zón Social         | PEDRO PEREZ                                                                       |
| <u>P</u> rimer Apellido       | PEDRO                                                                             |
| <u>S</u> egundo Apellido      |                                                                                   |
| P <u>r</u> imer Nombre        | PEREZ                                                                             |
| S <u>eg</u> undo Nombre       | Otros nombres (Exógena)                                                           |
| D <u>i</u> rección            | CALLE 23 A No, 96-63                                                              |
| Departamento                  | 11     Municipio     001     SANTAFE DE BOGOTA D.C.     País     169     COLOMBIA |
| Email                         |                                                                                   |
| Nit Mandante, Tercero         | o, Consorcio o Unión Temporal                                                     |
| Pago o abono en cuer          | nta deducible 0.00 Origen                                                         |
| Pago o abono en cuer          | nta NO deducible 0.00 Porcentaje 0.00000000000000000000000000000000000            |
| IVA mayor valor del co        | osto o gasto deducible 0.00                                                       |
| IVA mayor valor del co        | osto o gasto no deducible 0.00                                                    |
| Retención en la fuente        | e practicada Renta 0.00                                                           |
| Retención en la fuente        | e asumida Renta 0.00 CONECCION                                                    |
| Retención en la fuente        | e practicada Iva Régimen común 0.00                                               |
| Retención en la fuente        | e practicada Iva no domiciliados 0.00                                             |
|                               |                                                                                   |

| 🕒 Mantenimiento               |                                                                |
|-------------------------------|----------------------------------------------------------------|
| Tabla Registro                |                                                                |
| Nro Formato                   | 005247 <u>Concepto - Tipo</u> 0000 No Aplica                   |
| <u>N</u> ro de Identificación | 323232 9 Tipo Documento C: Cédula de ciudadanía                |
| R <u>a</u> zón Social         | PEREZ PALACIO CLIENTE MICROSec                                 |
| <u>P</u> rimer Apellido       | ec                                                             |
| <u>S</u> egundo Apellido      | ec                                                             |
| P <u>r</u> imer Nombre        | CLIENTEec                                                      |
| S <u>eg</u> undo Nombre       | ec Otros nombres (Exógena)                                     |
| Dirección                     |                                                                |
| Departamento                  | 23 Municipio 350 LA APARTADA (LA FRONTERA) País 169 COLOMBIA   |
| Email                         |                                                                |
| Identificación particip       | ante en contrato de colaboración empresarial                   |
| Valor1 Tipo Con               | trato 1: Mandato o Admon Deleg 🗸 0.00 Origen 0: Saldo Final 🗸  |
| Valor2                        | 1: Mandato o Admon Deleg 0.00000000000000000000000000000000000 |
| Valor3                        | 2: Consorcios-Uniones Temp 2: Consorcios-Uniones Tem V         |
| Valor4                        | 3: Mineros 0.00 Id Fideicomiso                                 |
| Valor5                        | 0.00                                                           |
| Valor6 Id Fideico             | omiso 12345678912345 0.00                                      |
| Valor7                        | 0.00 Corrección 2                                              |
| Valor8                        | 0.00                                                           |
| Valor9                        | 3,560,000.00                                                   |

# Corrección

- Uso del campo **Porcentaje**, solo se activa en los registros del Formato 1010 socios, accionistas, comuneros y/o cooperados.
- Aunque la resolución menciona que deben ser sin separador de decimales, por facilidad para los clientes, el campo permite el punto como separador decimal y los valores los exportará sin el punto y además se contarán las posiciones decimales al generar el archivo en formato XML o a Excel.

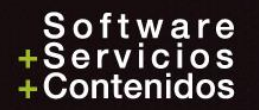

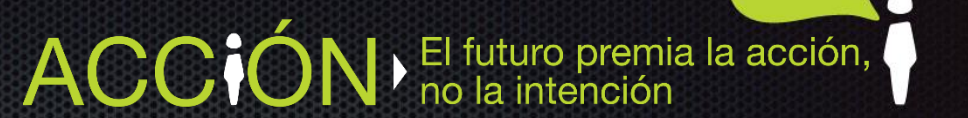

### 7. Exportación

### Nota

Este módulo es una herramienta que le facilita la extracción y preparación de los medios magnéticos para la DIAN.

ilimitada S.A.S no se hace responsable por la veracidad de los datos obtenidos y enviados a la DIAN ya que estos dependen en gran parte de las contabilizaciones realizadas y de los criterios de selección. Nuestro único propósito es facilitarle el proceso.

La calidad de los datos es responsabilidad de quién los elabora.

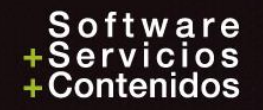

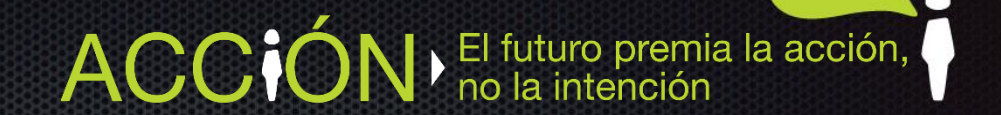

| Este módulo es una herramienta que le facilita la extracción                                                                                                    |                           |                                    |        |  |  |  |  |  |
|----------------------------------------------------------------------------------------------------|---------------------------|------------------------------------|--------|--|--|--|--|--|
| y preparación de los medios magnéticos para la DIAN.                                                                                                    |                           |                                    |        |  |  |  |  |  |
| ilimitada no se hace responsable por la veracidad de los datos obtenidos<br>y enviados a la DIAN ya que estos dependen en gran parte de las<br>contabilizaciones realizadas y de los criterios de selección. Nuestro único<br>propósito es facilitarle el proceso. |                           |                                    |        |  |  |  |  |  |
| Lac                                                                                                    | alidad de los datos es re | sponsabilidad de quién los elabora | Э.     |  |  |  |  |  |
| Tipo de Exportación                                                                                                    |                           | <u></u>                            |        |  |  |  |  |  |
| () XML                                                                                                    |                           |                                    |        |  |  |  |  |  |
| Conceptos                                                                                                    |                           |                                    |        |  |  |  |  |  |
| Inserción                                                                                                    |                           | <ul> <li>Reemplazo</li> </ul>      |        |  |  |  |  |  |
| Año de envío                                                                                                    | 2019                      |                                    |        |  |  |  |  |  |
| Número de envío                                                                                                    |                           |                                    |        |  |  |  |  |  |
| Fecha de envío                                                                                                    | 04/30/2019                |                                    |        |  |  |  |  |  |
|                                                                                                    | Inicial                   | Final                              |        |  |  |  |  |  |
| Formato                                                                                                    |                           |                                    |        |  |  |  |  |  |
| Fecha                                                                                                    | 01/01/2018                | 12/31/2018                         |        |  |  |  |  |  |
| Directorio de des                                                                                                    | tino                      |                                    |        |  |  |  |  |  |
| C:\ILTDA\CONT                                                                                                    | AI20\001\                 |                                    |        |  |  |  |  |  |
| Acentar                                                                                                    |                           | Bestaurar                          | 2 Aund |  |  |  |  |  |

# Exportación

AC

23

Este proceso permite generar uno, todos o un rango de los archivos en formato XML para ser importados en el prevalidador de la DIAN o a un archivo de Excel para su *revisión*.

El futuro premia la acción,

la intención

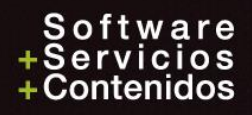

## Exportación

- **Inserción**: Significa que por primera vez enviará ese formato.
- **Reemplazo**: Cuando envíe una corrección que reemplace un formato ya enviado a la DIAN.
- Año de Envío: El año en que se está enviando la información, no el año contable que se está informando, para el ejemplo: 2019.
- Numero de envío: Consecutivo de envío por año.
- Fecha de envío: Debe ser la fecha calendario en que se realiza el envío del archivo.
- Formato: El rango de formatos que exportará; lo normal es dejarlo en blanco para que los exporte todos, o se puede seleccionar el formato que se necesita exportar.
- Fecha: Rango de fecha inicial y final a la cual pertenecen los datos generados.
- **Directorio destino**: Ruta donde se llevarán los archivos en formato XML, no necesita colocar nombre de los archivos.

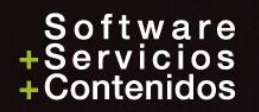

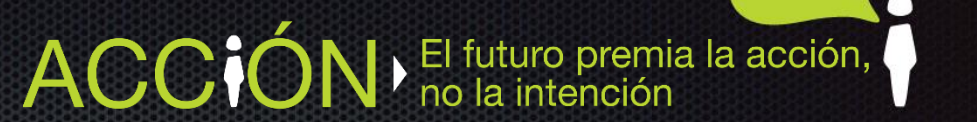

### Nombre de los XML

# Dmuisca\_010100110201900000001.xml Dmuisca\_010100307201900000002.xml Dmuisca\_01010100820190000003.xml

Dmuisca\_ccmmmmvvaaaaaccccccc.xml

- cc : Concepto (Inserción = 01, Reemplazo = 02) Azul
- mmmmm: Número del Formato
- **vv**: Versión del formato (Versión = 01).
- aaaa : Año de envío.
- ccccccc: Consecutivo de envío por año.

Amarillo Rojo Fucsia Verde

El futuro premia la acción, no la intención

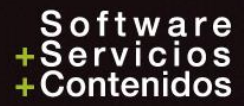

### Archivo XML

```
<?xml version="1.0" encoding="ISO-8859-1"?>
- <mas xsi:noNamespaceSchemaLocation="1001.xsd" xmlns:xsi="http://www.w3.org/2001/XMLSchema-instance">
   - <Cab>
        <Ano>2019</Ano>
        <CodCpt>1</CodCpt>
        <Formato>1001</Formato>
        <Version>10</Version>
        <NumEnvio>1001</NumEnvio>
        <FecEnvio>2018-12-31T14:29:26</FecEnvio>
        <FecInicial>2018-01-01</FecInicial>
        <FecFinal>2018-12-31</FecFinal>
        <ValorTotal>145047</ValorTotal>
        <CantReg>29</CantReg>
     </Cab>
     <pagos dir="" ndom="0" comun="0" reta="0" retp="0" inded="0" ided="0" pnded="0" pago="33060000" pais="169"</pre>
        mun="350" dpto="23" nom2="ec" nom1="CLIENTEec" apl2="ec" apl1="ec" nid="32323232" tdoc="13" cpt="5003"/>
     <pagos dir="CL 62A # 61 01 completa" ndom="0" comun="0" reta="0" retp="2100000" inded="1800000" ided="0"</pre>
        pnded="0" pago="0" pais="169" mun="088" dpto="05" nid="745831" tdoc="31" cpt="5001" raz="RUIZ ENRIQUE"
        ANTONIO completa"/>
```

Pasar al Prevalidador de la DIAN, es mas corto desde un archivo XML y es mucho mas largo desde un archivo de Excel.

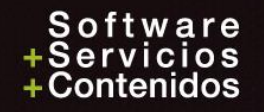

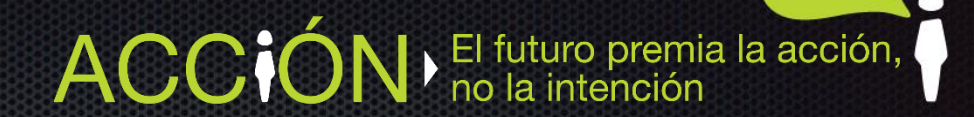

### Excel

#### Contai® genera una hoja de Excel por cada uno de los formatos exportados:

|      | Α       | В         | С        | D       | E          | F         | G        | Н                  | 1                        | J    | K         | L      | M                                     |
|------|---------|-----------|----------|---------|------------|-----------|----------|--------------------|--------------------------|------|-----------|--------|---------------------------------------|
| 1 0  | lasel 🔻 | tdocb 💌 r | nitb 🔹 💌 | pap 🔹   | sap        | r pno 🛛 👻 | ono 💌    | raz 💌              | dir 💌                    | dpto | 💌 mun 🛛 💌 | pais 💌 | email                                 |
| 2    | 1       | 13        | 323232   | ec      | ec         | CLIENTEec | ec       |                    | direccion                | 23   | 350       | 169    | email@ilimitada.com                   |
| 3    | 2       | 13        | 323232   | ec      | ec         | CLIENTEec | ec       |                    | direccion                | 23   | 350       | 169    | email@ilimitada.com                   |
| 4    | 3       | 13        | 323232   | ec      | ec         | CLIENTEec | ec       |                    | direccion                | 23   | 350       | 169    | email@ilimitada.com                   |
| 5    | 1       | 13        | 745831   | RUIZ    |            | ENRIQUE   | ANTONIO  |                    | CL 62A # 61 01           | 05   | 088       | 169    |                                       |
| 6    | 1       | 13        | 6315561  | RENJIFO | SAAVEDRA   | FELIPE    | ALBERT   |                    | CL 51 3 A 77 BR LA FLORA | 76   | 001       | 169    |                                       |
| 7    | 2       | 13        | 6315561  | RENJIFO | SAAVEDRA   | FELIPE    | ALBERT   |                    | CL 51 3 A 77 BR LA FLORA | 76   | 001       | 169    |                                       |
| 8    | 3       | 13        | 6315561  | RENJIFO | SAAVEDRA   | FELIPE    | ALBERT   |                    | CL 51 3 A 77 BR LA FLORA | 76   | 001       | 169    |                                       |
| 9    | 1       | 13        | 21548778 | TOBON   | CADAVID    | ASTRID    | ELENA    |                    | CL 64 56 21 IN 406 T2    | 05   | 001       | 169    |                                       |
| 10   | 2       | 13        | 21548778 | TOBON   | CADAVID    | ASTRID    | ELENA    |                    | CL 64 56 21 IN 406 T2    | 05   | 001       | 169    |                                       |
| 11   | 3       | 13        | 21548778 | TOBON   | CADAVID    | ASTRID    | ELENA    |                    | CL 64 56 21 IN 406 T2    | 05   | 001       | 169    |                                       |
| 12   | 1       | 13        | 37940123 | ABAUNZA | NIÑO       | LORENT    |          |                    | Calle 78 - 45 78         |      |           | 169    |                                       |
| 13   | 2       | 13        | 37940123 | ABAUNZA | NIÑO       | LORENT    |          |                    | Calle 78 - 45 78         |      |           | 169    |                                       |
| 14   | 3       | 13        | 37940123 | ABAUNZA | NIÑO       | LORENT    |          |                    | Calle 78 - 45 78         |      |           | 169    |                                       |
| 15   | 1       | 13        | 43054605 | MEJIA   | LONDOÑO    | DORA      | LUZ      |                    | DG 55 42 26              | 05   | 001       | 169    |                                       |
| 16   | 2       | 13        | 43054605 | MEJIA   | LONDOÑO    | DORA      | LUZ      |                    | DG 55 42 26              | 05   | 001       | 169    |                                       |
| 17   | 3       | 13        | 43054605 | MEJIA   | LONDOÑO    | DORA      | LUZ      |                    | DG 55 42 26              | 05   | 001       | 169    | · · · · · · · · · · · · · · · · · · · |
| 4    | Þ       | 001052    | 2 001054 | 001055  | 001585 001 | 586 00158 | 7 001588 | 001647 002275 0022 | 78 (+) (                 |      |           |        |                                       |
| READ | DY 🛅    |           |          |         |            |           |          |                    |                          |      |           |        | III II + 100 %                        |

Excel es para revisiones, pasarlo al Prevalidador de la DIAN desde Excel, tiene mas trabajo.

ACC

El futuro premia la acción, no la intención

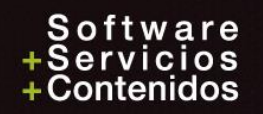

### 8. Generación Formato 2276 Certificado Ingresos y Retenciones

- Pensando en las empresas que ya tienen definidos los Grupos y Rangos de cuentas de los certificados de ingresos y retenciones que se obtienen por la opción de Reportes \ Tributarios \ Certificado de Ingresos y Retenciones \ Informe, se adecuó para que con solo seleccionar la opción "Generar formato 2276 Información Exógena" el programa lleve a la corrección de los medios magnéticos, los empleados con sus correspondientes valores.
- Es decir: **no** hay que parametrizar en Codificación de formatos, el formato 2276.

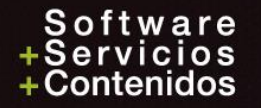

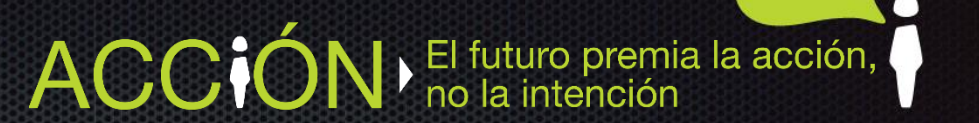

### Reportes \ Tributarios \ Certificados \ Ingresos y Retenciones \ Año 2017-2018 \ Informe

|  | Certificado de In                        | Certificado de Ingresos 🔀                            |                        |                             |  |  |  |
|--|------------------------------------------|------------------------------------------------------|------------------------|-----------------------------|--|--|--|
|  | Período                                  | 201812                                               | DICIEMBRE 2018         |                             |  |  |  |
|  | Fecha Desde                              | 01/01/2018                                           | Fecha Hasta 12/01/2018 | Fecha Expedición 02/15/2019 |  |  |  |
|  | Nit Empresa                              | Nombre Em                                            | presa                  | Identificación              |  |  |  |
|  | 890941901                                | CIA DE ME                                            | DIOS MAGNETICOS        | 🔿 Cédula 💿 Nit              |  |  |  |
|  | Lugar donde :                            | se Práctica                                          | Municipio              |                             |  |  |  |
|  | MEDELLIN                                 |                                                      |                        | ANTIOGOIA                   |  |  |  |
|  | Agencias, Su                             | cursales y Filiale                                   | s 1                    |                             |  |  |  |
|  | Nombre del Pagador C.C/Nit Pagador       |                                                      |                        |                             |  |  |  |
|  | Nombre del p                             | Nombre del pagador 890941901                         |                        |                             |  |  |  |
|  | Inic                                     | ial                                                  | Final                  |                             |  |  |  |
|  | Luenta                                   |                                                      |                        |                             |  |  |  |
|  | Nit                                      |                                                      |                        |                             |  |  |  |
|  | Valores Ap                               | ✓ Valores Aproximados al Múltiplo de Mil más Cercano |                        |                             |  |  |  |
|  | Generar formato 2276 Información Exógena |                                                      |                        |                             |  |  |  |
|  |                                          |                                                      |                        |                             |  |  |  |
|  |                                          | 🗸 Aceptar                                            | Cancelar 🔂 Res         | staurar 🛛 😰 Ayuda           |  |  |  |

Habiendo hecho la generación del formato 2276 desde los certificados, repita con dicha información los pasos:

- 5. Informes: Revisarlos todos.
- 6. Corrección: Los que no quiera que aparezcan, no los borre, dejarlos con valor cero.
- 7. Exportación Formatos: Los definitivos en XML, los de Excel solo para revisar.

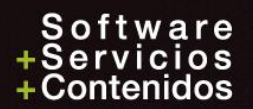

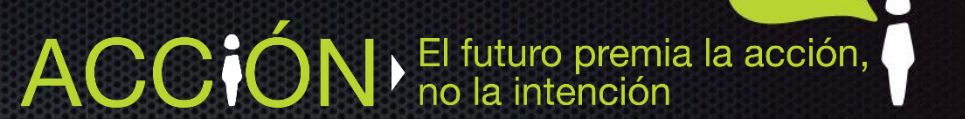

### En el caso de no tener parametrizados los certificados (1)

| 🜔 Mantenimiento de Grupos 🛛 🗖 💌 |                    |               |                                |  |  |  |
|---------------------------------|--------------------|---------------|--------------------------------|--|--|--|
| Tabla Registro                  |                    |               |                                |  |  |  |
|                                 | Grupo              |               | Descripción                    |  |  |  |
|                                 | 201                |               | Salarios                       |  |  |  |
|                                 | 202                |               | Emolumentos eclesiásticos      |  |  |  |
| 203                             |                    |               | Honorarios                     |  |  |  |
|                                 | 204                |               | Servicios                      |  |  |  |
|                                 | 205                |               | Comisiones                     |  |  |  |
|                                 | 206                |               | Prestaciones Sociales          |  |  |  |
|                                 | 207                |               | Viáticos                       |  |  |  |
|                                 | 208                |               | Gastos de representacion       |  |  |  |
|                                 | 209                |               | Compensaciones trabajo asocia. |  |  |  |
|                                 | 210                |               | Otros pagos                    |  |  |  |
|                                 | 211                |               | Bonos electrónicos, papel de   |  |  |  |
| 212                             |                    |               | Cesantias Pag. Consig. Recono. |  |  |  |
| 213                             |                    |               | Pension Jubilacion vejez inval |  |  |  |
| 214                             |                    |               | Obligatorias salud             |  |  |  |
|                                 | 215                |               | Obligatorio Pensión - Rais     |  |  |  |
|                                 | 216                |               | Aporte Voluntarios             |  |  |  |
|                                 | 217                |               | Aportes AFC                    |  |  |  |
|                                 | 218                | 218 Retencion |                                |  |  |  |
| <                               |                    |               | >                              |  |  |  |
| To                              | Total Registros 27 |               |                                |  |  |  |

 Cree los grupos por: Archivos / Rangos de cuentas / Grupos

Un grupo por cada rango de cuentas que necesite informar en el Formato 2276

Marcando que son grupos para Certificado de Ingresos y Retenciones

| <u>G</u> rupo                              | 201      |  |  |  |  |
|--------------------------------------------|----------|--|--|--|--|
| <u>D</u> escripción                        | Salarios |  |  |  |  |
| Para Certificado de Ingresos y Retenciones |          |  |  |  |  |
## En el caso de no tener parametrizados los certificados (2)

2. Cree los rangos

Archivos / Rangos de cuentas / Rangos, ejemplo:

| 🕑 Mantenimiento de Rangos de Cuentas 📃 📼 💌 |                              |  |  |  |
|--------------------------------------------|------------------------------|--|--|--|
| Tabla Registro                             |                              |  |  |  |
| ~                                          | 201                          |  |  |  |
| <u>G</u> rupo                              | Salarios                     |  |  |  |
| <u>C</u> uenta Inicial                     | 510506 SUELDOS               |  |  |  |
| C <u>u</u> enta Final                      | 510527 AUXILIO DE TRANSPORTE |  |  |  |
| Origen Valor S : Saldo Final 🗸             |                              |  |  |  |

Adicionando todos los rangos de cuentas posibles y definiendo muy bien el Origen Valor: Saldo Final, Débitos, Créditos, Movimiento.

**A**(

El futuro premia la acción,

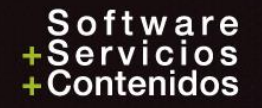

### En el caso de no tener parametrizados los certificados (3)

#### 3. Haga el mantenimiento de los certificados

Reportes \ Tributarios \ Certificados \ Ingresos y Retenciones \ Año 2017-2018 \ Mantenimiento,

| ejemplo: | Concepto                                                                                           | Grupo                              |
|----------|----------------------------------------------------------------------------------------------------|------------------------------------|
|          | Pagos por salarios                                                                                 | 201 Salarios                       |
|          | Pagos por emolumentos eclesiásticos                                                                | 202 Emolumentos eclesiásticos      |
|          | Pagos por honorarios                                                                               | 203 Honorarios                     |
|          | Pagos por servicios                                                                                | 204 Servicios                      |
|          | Pagos por comisiones                                                                               | 205 Comisiones                     |
|          | Pagos por prestaciones sociales                                                                    | 206 Prestaciones Sociales          |
|          | Pagos por viáticos                                                                                 | 207 Viáticos                       |
|          | Pagos por gastos de representación                                                                 | 208 Gastos de representacion       |
|          | Pagos compensaciones por el trabajo asociado cooperativo                                           | 209 Compensaciones trabajo asocia. |
|          | Otros pagos                                                                                        | 210 Otros pagos                    |
|          | Pagos realizados con bonos electrónicos o de papel de servicio, cheques, tarjetas, vales, etc.     | 211 Bonos electrónicos, papel de   |
|          | Cesantías e intereses de cesantías efectivamente pagadas,consignadas o reconocidas en el periodo   | 212 Cesantias Pag. Consig. Recono. |
|          | Pensiones de jubilación, vejez o invalidez                                                         | 213 Pension Jubilacion vejez inval |
|          | Aportes obligatorios por salud                                                                     | 214 Obligatorias salud             |
|          | Aportes obligatorios a fondos de pensiones y solidaridad pensional y aportes voluntarios al - RAIS | 215 Obligatorio Pensión - Rais     |
|          | Aportes voluntarios a fondos de pensiones voluntarias                                              | 216 Aporte Voluntarios             |
|          | Aportes a cuentas AFC                                                                              | 217 Aportes AFC                    |
|          | Valor de la retención                                                                              | 218 Retencion                      |
|          |                                                                                                    |                                    |

## Validación

 Uno de los pasos mas importantes es hacer el proceso de Diligenciar la información Exógena en el prevalidador de la DIAN:

|   | Diligenciar            | 0010011                                                         |
|---|------------------------|-----------------------------------------------------------------|
| r | Formato a diligenciar: | 1001(V-10) - Pagos o abonos en cuenta y retenciones practicadas |
|   | Validar                | Ir al formato                                                   |
|   | Formato:               | 1001(V-10) - Pagos o abonos en cuenta y retenciones practicadas |
|   | Archivo a validar:     | 1                                                               |

• El prevalidador tiene una opción para importar el XML, generado por Contai®.

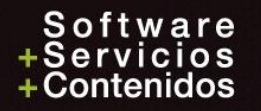

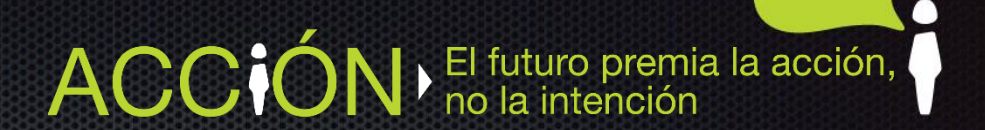

## Pasos:

- 1. Ingrese al prevalidador DIAN
- 2. Seleccione el Formato a Diligenciar, (No Validar)
- 3. Cargue el XML generado por ilimitada
- 4. Genere XML (Ver inconsistencias)

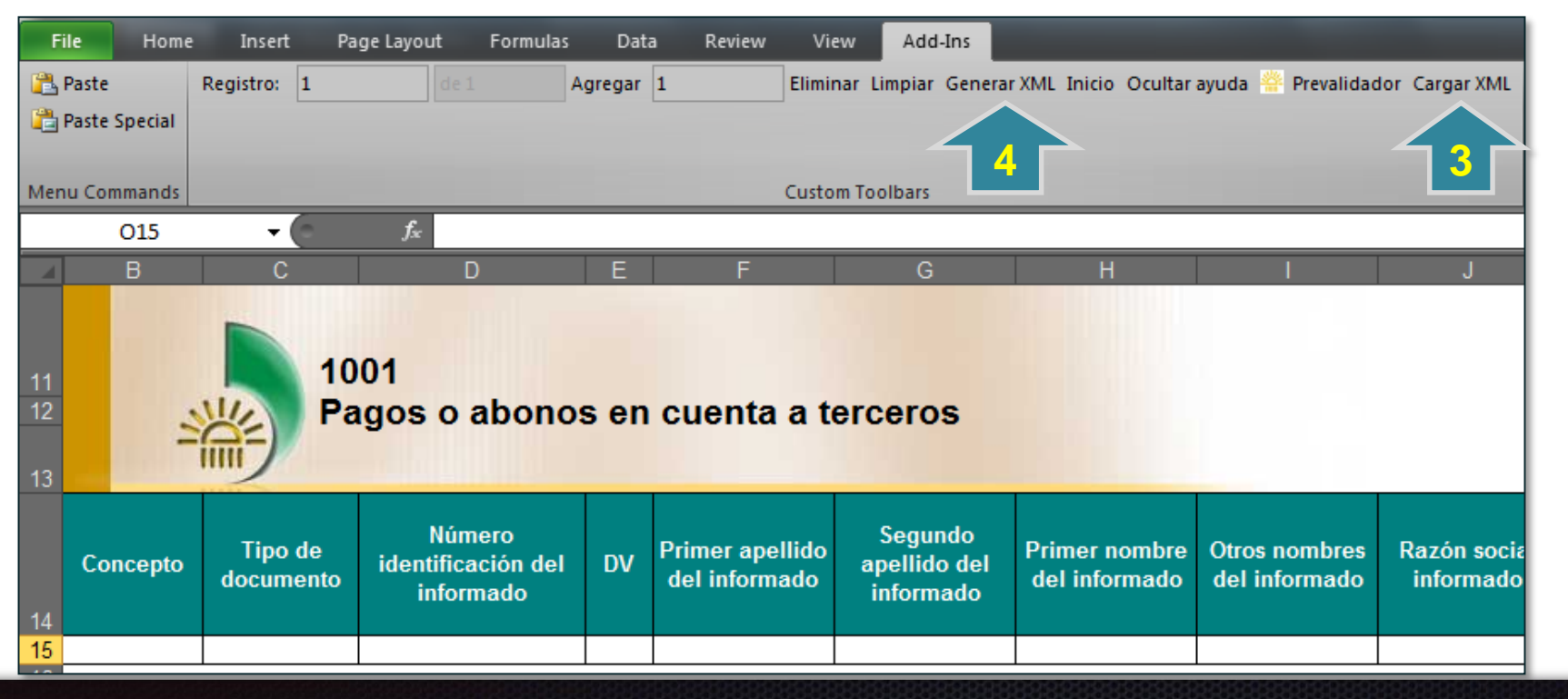

ACC

El futuro premia la acción, no la intención

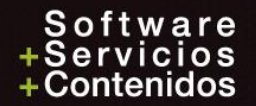

## Recomendación:

No envíe ningún archivo XML, sin haberlo pasado por el Prevalidador.

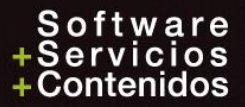

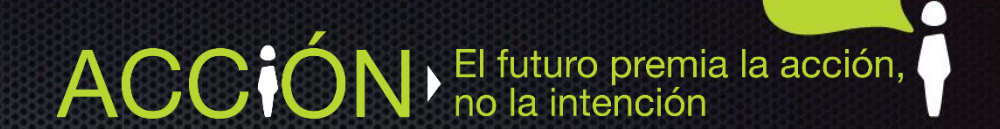

## 10. Otros

#### Cubos / Cubo de Medios Magnéticos

Preparar Datos Analizar Información

#### **Procesos / Intercambio Datos**

Importar Codificación Centro de Costos Exportar Codificación Centro de Costos

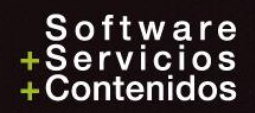

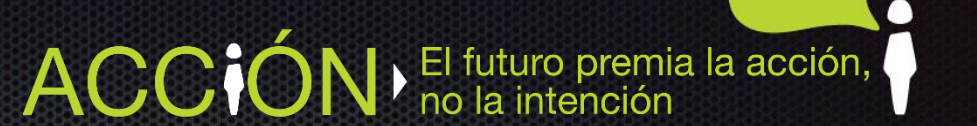

## Cubos

| Cubos Soportes Hostwar           | e <u>V</u> entan | as Ayu <u>d</u> a            |
|----------------------------------|------------------|------------------------------|
| <u>C</u> ubo de Estadístico      | •                |                              |
| C <u>u</u> bo de Saldos          | •                |                              |
| Cu <u>b</u> o de Medios Magnétic | cos              | <u>P</u> reparar Datos       |
| Cub <u>o</u> de Movimiento       | Þ                | <u>A</u> nalizar información |

| Consulta de Me      | dios Magnéticos Conta              | ai X               |
|---------------------|------------------------------------|--------------------|
| Ingrese el Año      | 2018                               |                    |
| Formato<br>Nit      | Inicial                            | Final              |
| Digite el año a pro | Aceptar<br>Acesar del 2005 al 2018 | Cancelar 🛛 🖓 Ayuda |

ACCIÓN El futuro premia la acción, o la intención

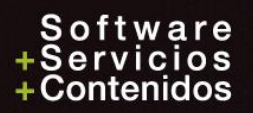

## Cubos

En la parte superior se encuentran todas las variables para hacer el respectivo análisis o revisión:

| Cubo d    | le Medios Magnéticos                                                                                                    |                |                | -              |                | -                |                |                | 6              |            |
|-----------|----------------------------------------------------------------------------------------------------|----------------|----------------|----------------|----------------|------------------|----------------|----------------|----------------|------------|
| Excel     | Sin and a second second secon |                |                |                |                |                  |                |                |                |            |
| Nit 🖵 M   | Iunicipio 💂 Descripción Municipio 💂                                                                                                    | Nombre Formato | Departament    | o 🖵 Dirección  | 💂 País 🜉       | Descripción País | : 🖵 Concepto   | 🜉 Nit del Mano | dante 💂        | <u>^</u>   |
| Nombre de | el Mandante 🖵 Porcentaje 🖵                                                                                                    |                |                |                |                |                  |                |                |                |            |
| Valc Valc | Valc Valc Valc Valc Valc Valc Valc Drop Column Fields Here                                                                                                    |                |                |                |                |                  |                |                |                |            |
|           | Gran Total                                                                                                    |                |                |                |                |                  |                |                |                |            |
| Fo 🛆 💂    | Descripción Nit 🛛 📮                                                                                                    | Valor 1        | Valor 2        | Valor 3        | Valor 4        | Valor 5          | Valor 6        | Valor 7        | Valor 8        | Valor 9    |
| 001001    | Comercializadora Ecos                                                                                                    | 510.506.000,00 | 510.512.000,00 | 510.515.000,00 | 510.518.000,00 | 510.521.000,00   | 510.524.000,00 | 510.527.000,00 | 510.530.000,00 | 510.533,00 |
|           | FERRETERIA LA 16 LTDA.                                                                                                    | 10.000.000,00  | 1.000.000,00   | 600.000,00     | 160.000,00     | 400.000,00       | 40.000,00      | ,00            | ,00            | 00,        |
|           | GONZALO GOMEZ GOMEZ                                                                                                    | 7.500.000,00   | 00,            | 00,            | 00,            | 00,              | 00,            | ,00            | ,00            | ,00        |
|           | PAPELERIA BUENA VIDA                                                                                                    | 12.015.000,00  | 00,            | 00,            | 00,            | 00,              | 00,            | ,00            | 1.000.000,00   | 500.000,00 |
|           | SECRETARIA DE HACIENDA                                                                                                    | 37.000.000,00  | 00,            | 00,            | 00,            | 00,              | 00,            | ,00            | 00,            | ,00        |
|           | IDUSTRIAS METALICAS LTDA.                                                                                                    | 8.400.000,00   | 00,            | 00,            | 00,            | 00,              | 00,            | ,00            | ,00            | ,00        |
|           | SERVICIOS S.A.                                                                                                    | 5.250.000,00   | ,00            | ,00            | ,00            | ,00              | ,00            | ,00            | ,00            | + 00,      |

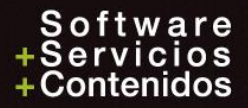

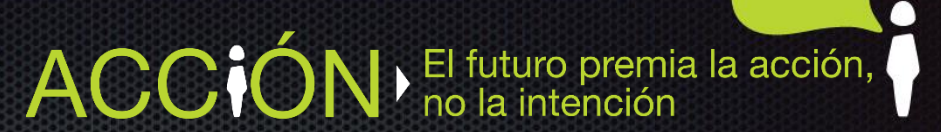

## Exportación e Importación Codificación de Centro de Costos

| Procesos Otros Archivos      | <u>C</u> ubos | <u>S</u> oportes | <u>H</u> ostware  | <u>V</u> entanas     | Ayu <u>d</u> a |
|------------------------------|---------------|------------------|-------------------|----------------------|----------------|
| <u>C</u> onsolidación        |               |                  |                   |                      |                |
| <u>I</u> ntercambio de datos | > I           | mportar          | <u>M</u> ovimie   | ento                 |                |
| Cierre <u>d</u> e Año        | E             | xportar 🔸        | <u>N</u> its      |                      |                |
| <u>M</u> eses en disco       | •             |                  | <u>F</u> icha Té  | écnica de Nit        | s              |
| <u>A</u> uditoría            | •             |                  | <u>P</u> lan de   | cuentas              |                |
| Proteger períodos contables  |               |                  | <u>C</u> ompro    | bantes               |                |
| Sincroni <u>z</u> ación      | •             |                  | C <u>e</u> ntro d | le Costos            |                |
| Cier <u>r</u> e de Cuentas   |               |                  | P <u>r</u> esupu  | estos                |                |
| Asistente para Presupuestos  | 5             |                  | <u>A</u> ctivos   | Fijos                |                |
|                              |               |                  | <u>D</u> iferidos | s                    |                |
|                              |               |                  | E <u>x</u> tracto |                      |                |
|                              |               |                  | Pendien           | tes                  |                |
|                              |               |                  | C <u>u</u> enta / | Auxiliar             |                |
|                              |               |                  | Plantillas        | s para <u>i</u> mpor | tar            |
|                              |               |                  | Nom <u>b</u> re   | s Completos          | ;              |
|                              |               |                  | C <u>o</u> difica | ción Centro          | Costos         |

## 11. Nueva opción, Impresión Certificados

Por medio de esta opción se puede hacer la impresión de los certificados de ingresos y retenciones tomando los datos desde la corrección de los medios magnéticos, lo cual es útil cuando se hacen correcciones al formato 2276 y se quieren tomar esos nuevos valores y no los generados por el programa.

Nuevo

**Ruta:** Otros \ Medios Magnéticos\ Año 2011 hasta 2018 \ Impresión Certificados

| Certificado de Ingresos Formato 2276 X |                                  |                 |  |  |  |  |
|----------------------------------------|----------------------------------|-----------------|--|--|--|--|
| Año 2018<br>Nombre Empresa             | Identificación<br>O Cédula 💿 Nit |                 |  |  |  |  |
| Nombre del Pagador                     |                                  | C.C/Nit Pagador |  |  |  |  |
|                                        |                                  |                 |  |  |  |  |
| Lugar Retención                        |                                  |                 |  |  |  |  |
|                                        |                                  |                 |  |  |  |  |
| Agencias, Sucursales y Filiales        |                                  |                 |  |  |  |  |
| ✓ Valores Aproximados al               | l Múltiplo de Mil más C          | ercano          |  |  |  |  |
| Inicial<br>Nit                         | Final                            |                 |  |  |  |  |
| Aceptar                                | < Cancelar                       | 🛛 Ayuda         |  |  |  |  |

## Nueva opción, Impresión Certificados

El futuro premia la acción,

Se pueden definir los campos de:

- Año: Indique aquí el año desde el cual se va a generar el certificado
- Identificación: Indique si el documento de quien expide el certificado es un NIT o una cédula.
- Nombre del Pagador: Indique el nombre de la persona que firmará el certificado.
- C.C/Nit Pagador: Escriba la cédula o NIT de la persona que firmará el certificado.
- Lugar retención: Código del municipio y Nombre del lugar
- Agencias, sucursales y Filiales: Mínimo 1, número de agencias
- Valores aproximados al múltiplo de mil mas cercano: Si/No
- NIT: Seleccione el NIT o rango de NITs para los cuales desea los certificados.

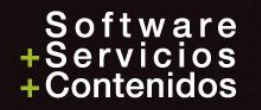

# ¡Gracias!

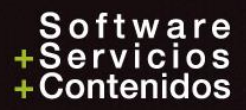

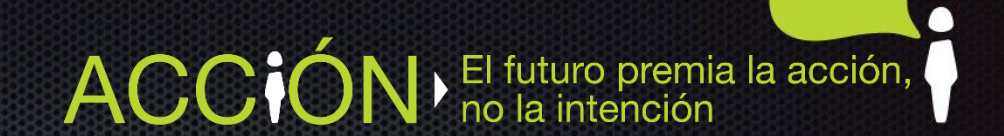